IGANET

# Giganet 1kVA, 2kVA and 3kVA Online UPS

# UPS Principle and Maintenance Giganet Networking Solutions

#### CONTENT

| 1 General Information                              | 1  |
|----------------------------------------------------|----|
| 1.1 Important Safety Instructions                  | 2  |
| 1.2 Steps to Open the Case                         | 3  |
| 1.3 CustomerOptions Slots                          | 4  |
| 2 Introduction                                     | 5  |
| 3 Principle of Operation                           | 6  |
| 3.1. Inverter Sub-System:                          | 8  |
| 3.2 Output Sub-System                              | 9  |
| 3.3 Input Power Factor Correction Sub-System:      | 9  |
| 3.4 DC-DC Converter Sub-System:                    | 9  |
| 4 System Wiring Diagram                            | 11 |
| 4.1 AC/DC                                          | 11 |
| 4.2 DC/AC -Inverter                                | 12 |
| 4.3 DC/DC converter                                | 13 |
| 5 Main Control PCB Assemblies (CNTL)               | 15 |
| 5.1 Regulations & Control SUB-System               | 15 |
| 5.2 Protection Sub-System                          | 15 |
| 5.2.1. Overload protection                         | 15 |
| 5.2.2. Battery over or under shut down             | 16 |
| 5.2.3. Inverter output abnormal protection         | 16 |
| 5.2.4 Over temperature protection                  | 16 |
| 5.2.5. Bus over/under/unbalance-voltage protection | 16 |
| 5.3 Signaling Sub-System                           | 16 |

| 6 PCB board interface and the location of each module map | 17 |
|-----------------------------------------------------------|----|
| 7 The real panel view                                     | 21 |
| 8 Control Panel Explanation                               | 23 |
| 8.1 LED Explanation                                       | 23 |
| 8.2 Button Function                                       |    |
| 8.3 Interfaces Available in the LCD Display               | 27 |
| 8.4 Setting Programs                                      | 29 |
| 8.5 Operating Mode Description                            |    |
| 8.6 Alarm or Fault Reference Code                         |    |
| 9 Alignments                                              |    |
| 10 Trouble Shooting                                       |    |
| 10.1 Trouble Shooting Chart                               |    |
| 10.2 Troubleshooting                                      |    |
| APPENDIX I : WIRING DIAGRAM                               |    |
| APPENDIX II : Software Burning Description _ISP           |    |

# **1** General Information

### **Getting start:**

If you want to know:

- 1. Overview and what special for this UPS, refer to section Introduction.
- 2.Open external case; refer to Steps to Open the Case.
- 3. Electrical function and principle, refer to Principle of Operation.
- 4. Whether UPS works properly, refer to Alignments.
- 5. What happened to the UPS, refer to Trouble Shooting.

### **Conventions:**

This service manual uses the following conventions to alert you some important information for safe operation and quick working.

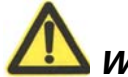

*Warning:* Denotes a procedure or operation, which, if not perform correctly, may result in personal injury. **Be sure not to continue operation until indicated conditions are fully understood and met**.

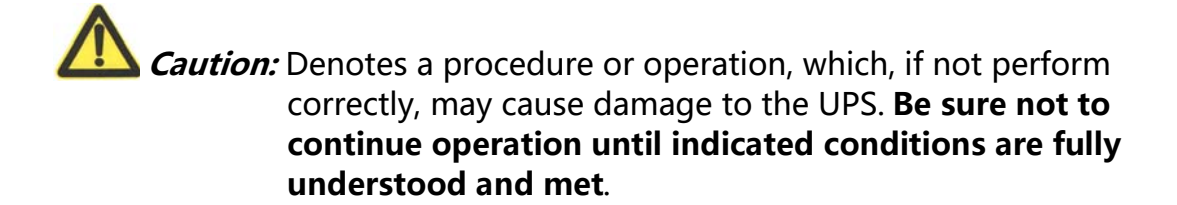

Information and Tips: There are some tips and skills after this symbol. During service operations, these skills are provided by our design engineers which may help you quickly finish your work.

# **1.1 Important Safety Instructions**

#### 1. For qualified service personnel only.

2. **DO NOT** perform any internal service or adjustment of this product unless another person is capable of rendering first aid and resuscitation is present.

3. Dangerous voltage exists at several points in this product. To avoid personal injury, don't touch any exposed connections or components while UPS is active.

4. Turn off the UPS and disconnect input power cord before removing outside protective cover.

5. AC voltage is always present if the input AC power is still available.

6. High voltage may present at DC capacitors. Before opening the outside cover, wait for at least five minutes after turning off the UPS.

7. Verify input source (voltage and frequency) before service.

1. DO NOT make internal batteries short-circuited.

2. If the battery connectors are disconnected, be sure to plug in the input power cord and the input power is available before re-connect the battery connectors.

3. After service, verify the polarity of batteries, the tightness of all screws and connectors before restarting the UPS.

After opening the cover, please always check the tightness of all wires, connectors, and screws first. Then check if there is any de-colored components inside

# 1.2 Steps to Open the Case

To open the outside case, please follow steps and figures 1KVA as below:

1.Step1: Remove related screws;

2.Step2: Remove the cover and related panel;

3.Step3&Step4: Remove the front panel of the UPS;

4.Step5: Remove the Battery Pack;

5.Done.

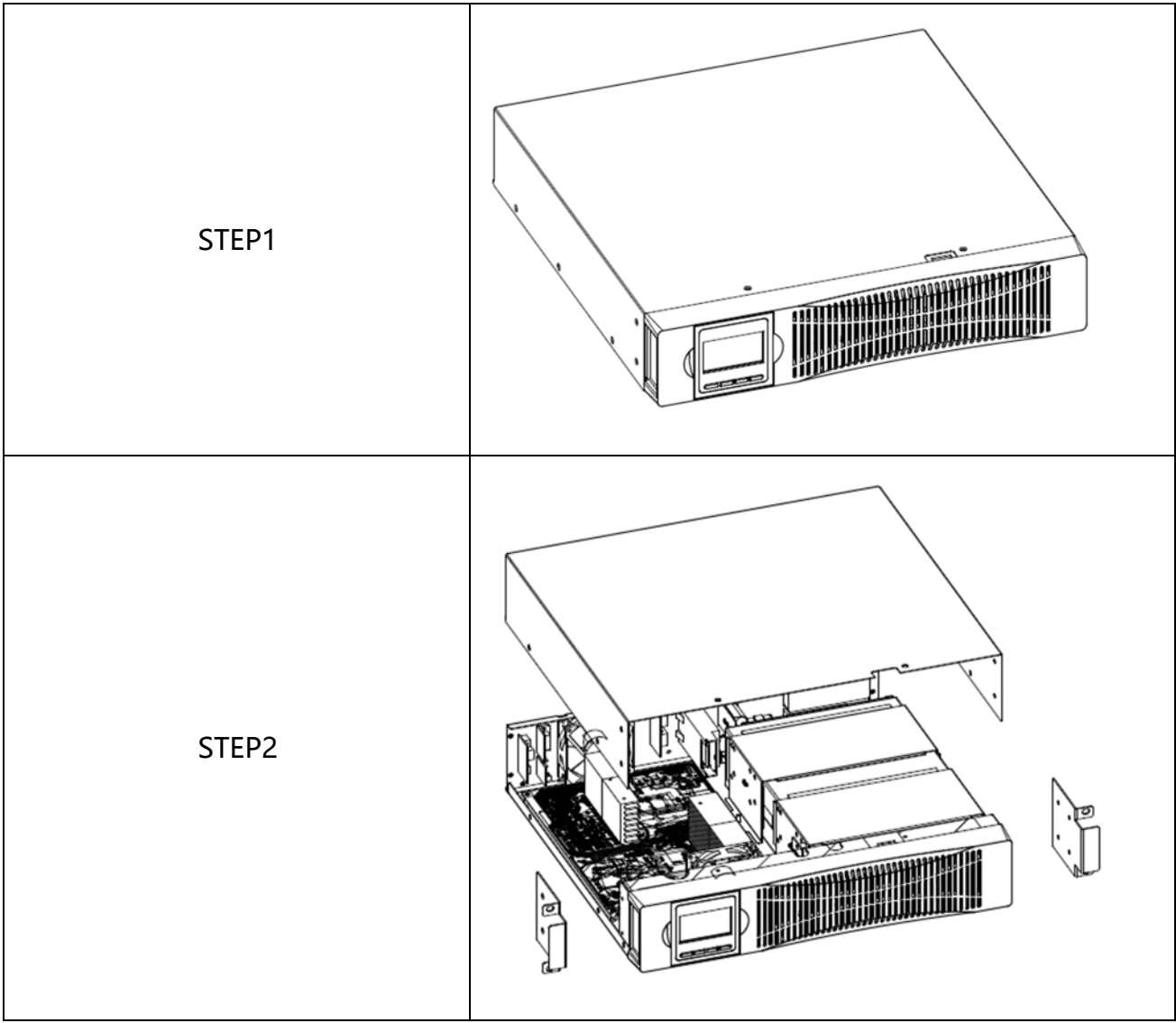

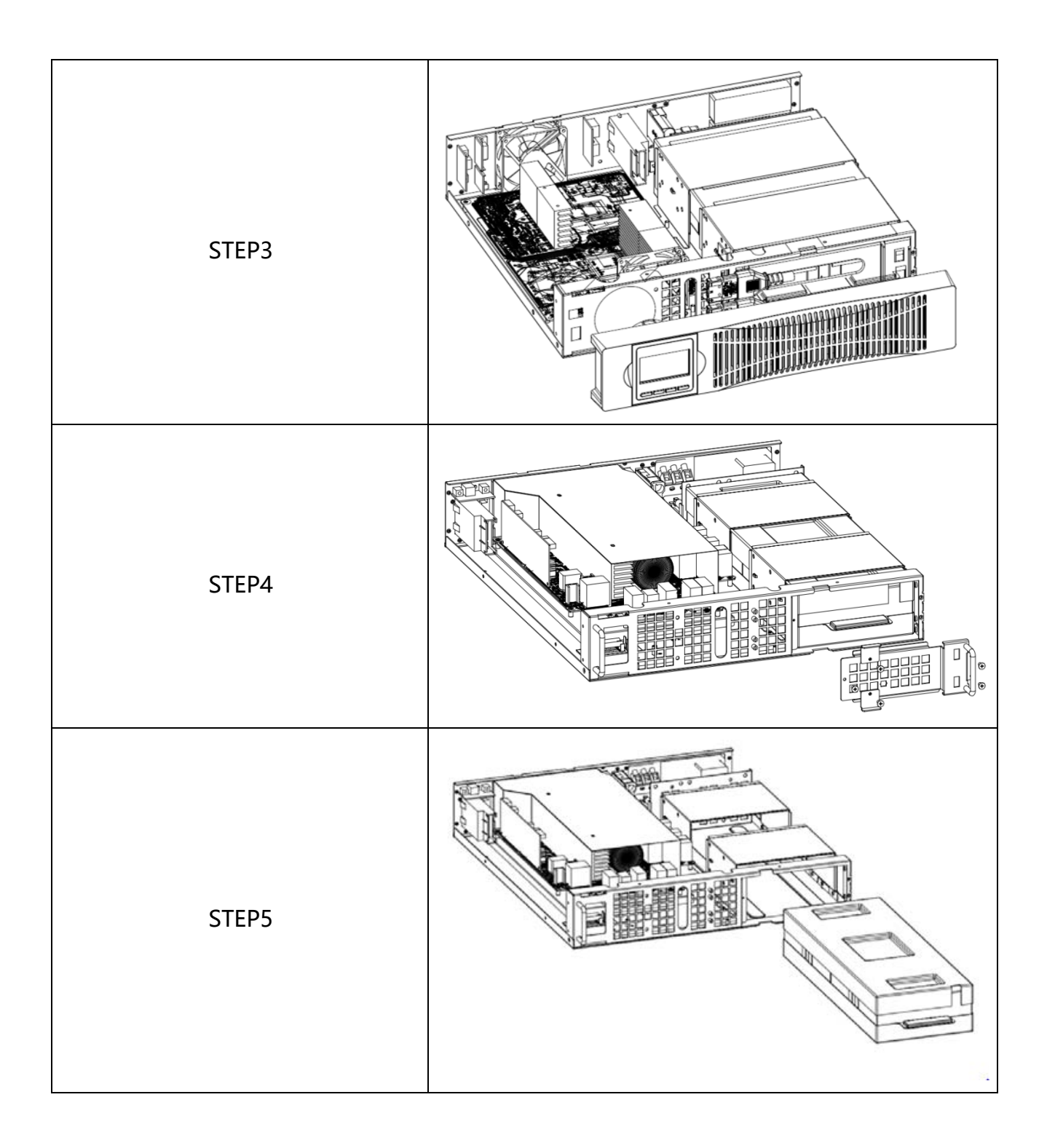

# **1.3 Customer Options Slots**

### (1).USB and RS232 card

a. CN2 is for RS232 adapterb. CN4 is for RS232 DB9.c. J1 is for USB adapter

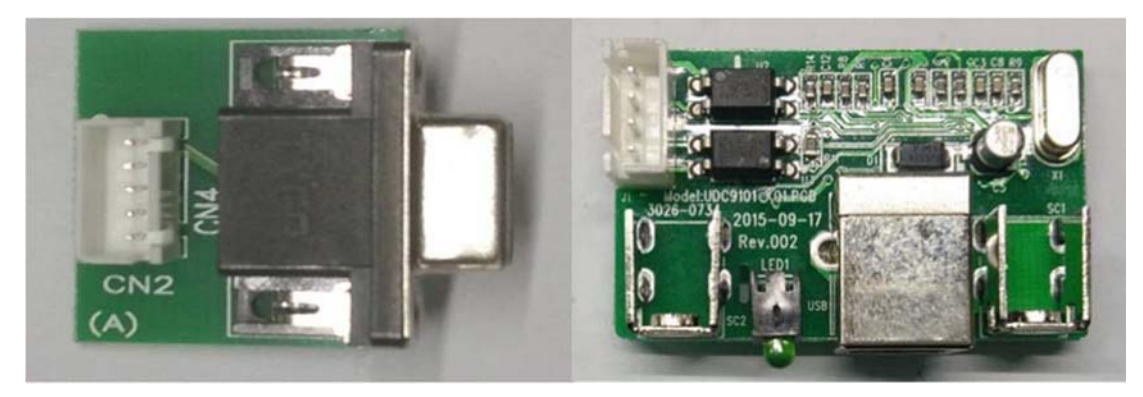

#### (2).DCE (Dry Contact) card

- a. For installation, please refer to the user' s manual attached with the card
- b. Installation Position: Optional Slot

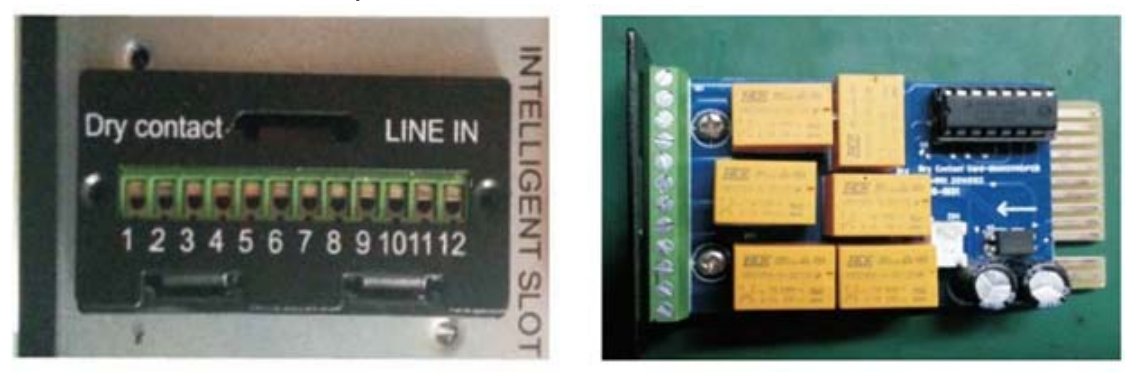

#### (3).SNMP card

- a. For installation, please refer to the user' s manual attached with the card.
- b. Installation Position: Optional Slot

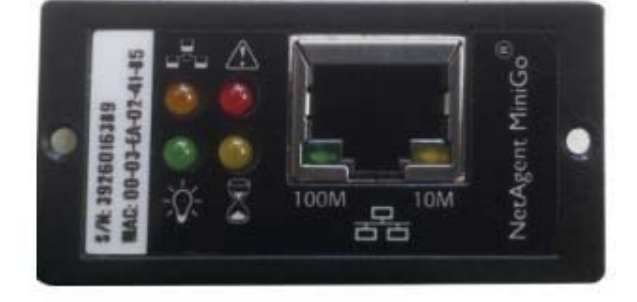

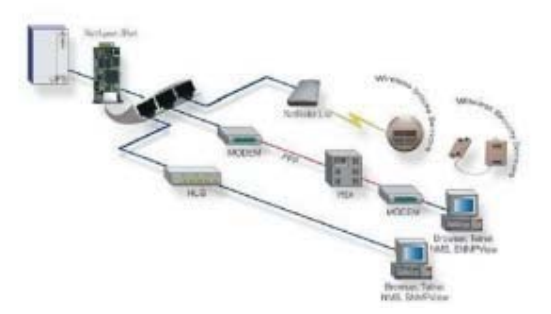

# **2** Introduction

For all series of UPS, they are strictly tested and carefully designed. We always do our best to make our products more reliable and safer, this is also the goal of our company. However, due to the lifetime of electrical components and some unpredictable reasons, there will be unavoidable failures of this UPS. If this situation occurs, service of qualified person is needed. This service manual will guide the technicians to repair and adjust a problematic UPS. If the UPS still does not work properly, please contact with us and we will be glad to solve any problems you met. Because of the following unique features of this series UPS (Uninterruptible Power System), it is very easy to maintain and service.

- \* All major power components are put on PCB.
- \* All PCBs are interconnected with connectors.
- \* Major parts are simply connected with flexible insulated wires and plugs.

This service manual consists of 4 major parts:

- 1. Introduction.
- 2. Principle of operation: It describes the functions and principles of each part.
- 3. Alignments: It describes the locations and methods needed to adjust this UPS.
- 4. Trouble shooting: This part describes the possible failure conditions and procedures to repair it.

Before starting to serve this UPS, be sure to read this manual carefully for a correct and safe operation.

# **3 Principle of Operation**

This 1KVA&2KVA&3KVA high input power factor UPS system contains two major PCB assemblies. They are including:

| 1. Main<br>board    | Contains major parts of (1) DC power supply (2) DC-DC converter, (3) inverter.(4)Input and output circuits. |
|---------------------|----------------------------------------------------------------------------------------------------|
| 2. Control<br>board | contains major parts of protection, signaling circuits, regulation and control circuits of inverter         |
| 3.LCD               |                                                                                                    |
| Panel               | LCD display board                                                                                           |
| 4.COMM              | Provide both RS232 and USB communication port                                                               |

The simplified schematics in figure 1 shows how the major circuits are connected and illustrates the overall system functions.

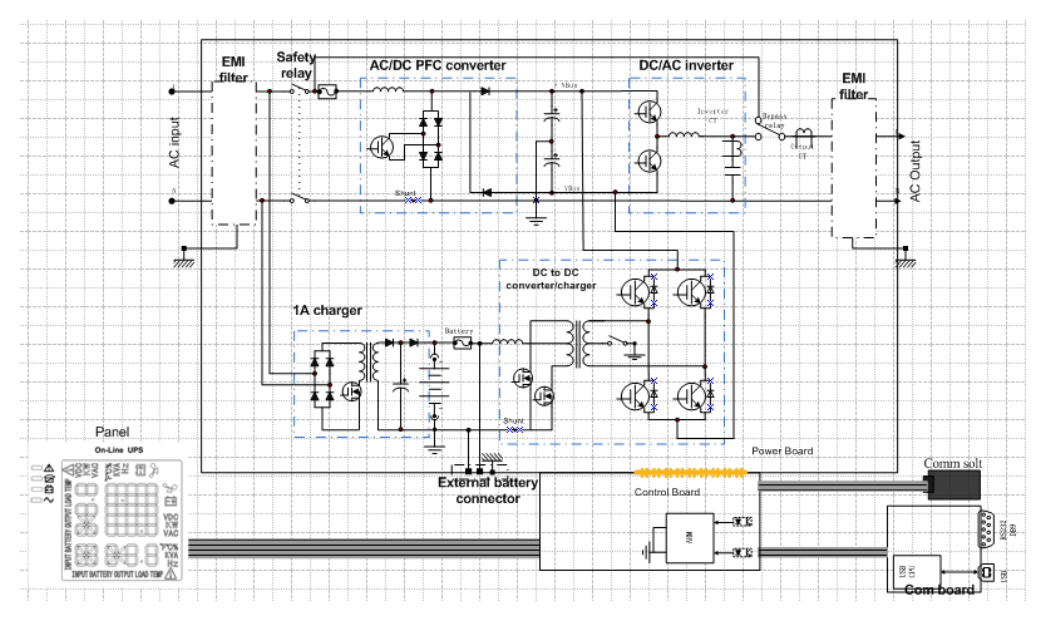

Figure 1: Circuit connection for 1-3KVA

The block diagram in figure 2 and figure 3 show the UPS at normal operation from left to right. When a protection circuit is triggered or a fault condition occurs, the output supply is transferred immediately from inverter to AC mains by a bypass relay. The operation principle will be explained in later section.

Basically, this ON-LINE UPS system utilizes high frequency PWM techniques to achieve high efficient performance. This UPS can deliver a clean, regulated sine-wave output at any load under full load. The sub-systems are described as below:

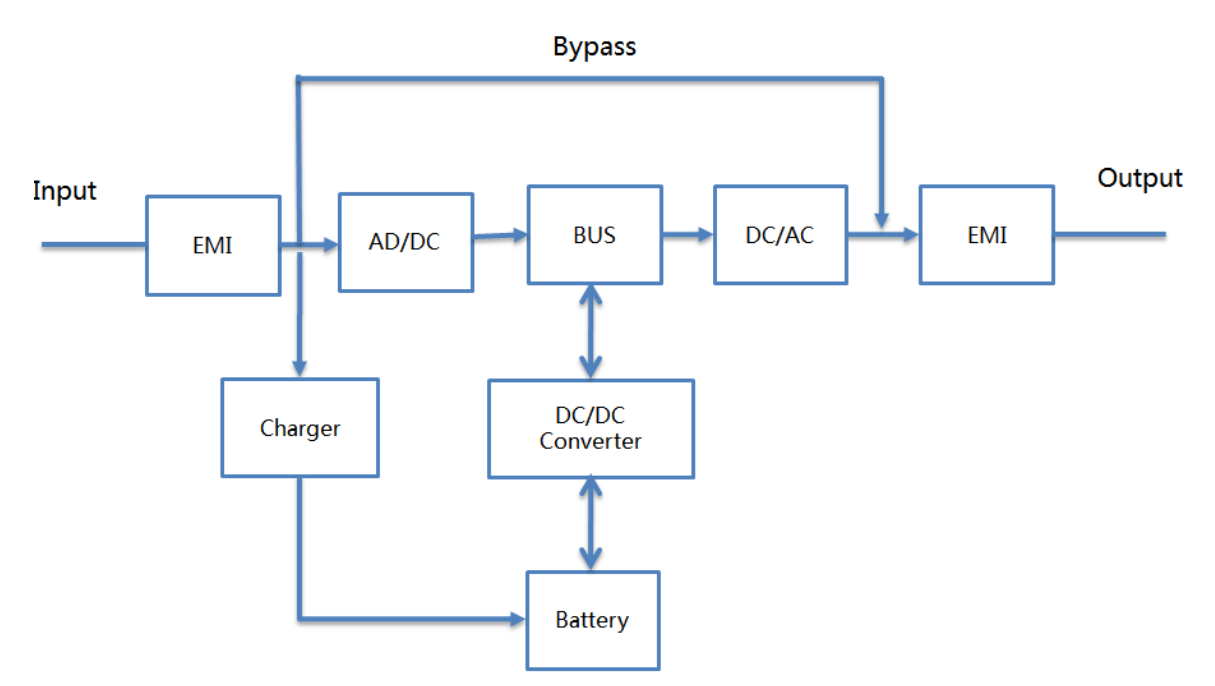

Figure 2: Block Diagram for 1KVA.

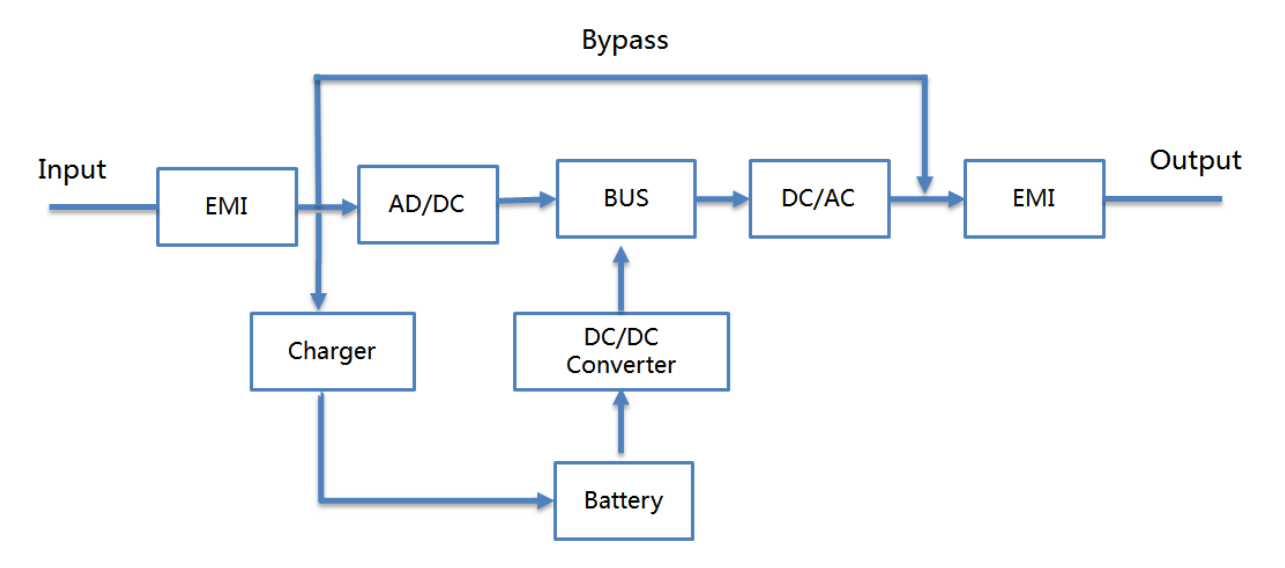

Figure 3: Block Diagram for 2&3KVA.

## POWER STAGE (PSDR):

As shown in figure1, the power stage consists of unit power factor correction, DC-DC converter, inverter and output circuits.

### 3.1. Inverter Sub-System:

The UPS transfers +, - DC bus voltages to the AC output voltage through an inverter of half bridge configuration at normal operation. The schematic diagram of inverter is shown in figure 4.

To construct a high frequency (25kHz) PWM inverter, the drivers receive switching signals from PWM generation circuit through a pair of photo-couplers to trigger the upper IGBT and the lower IGBT alternately. The output of IGBT's is filtered by an LC circuit to reduce the o/p voltage harmonics distortion.

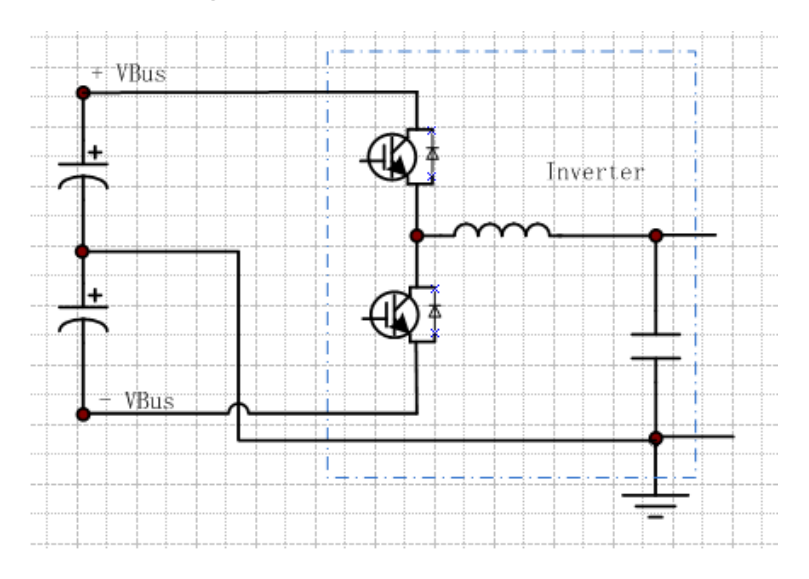

Figure 4: Schematics for inverter

# 3.2 Output Sub-System

The bypass relay receives signal from control circuit to switch the output of the UPS from bypass to inverter, and vice versa. The output noise filter circuit blocks EMI noise to the loads.

### 3.3 Input Power Factor Correction Sub-System:

The purpose of power factor correction (P.F.C.) circuit is to make the input current and voltage in phase and therefore achieve a high input power factor. The schematic is indicated in figure 5.

When the input AC power cord is plugged in, the AC relay is activated and the AC power goes through noise filter to the charger and to the line detector. Both DC buses present voltages at about 1.4 times of input RMS voltage. When the "on" switch is pressed, the P.F.C. circuit is enabled and the DC buses are regulated at ±370 Vdc.

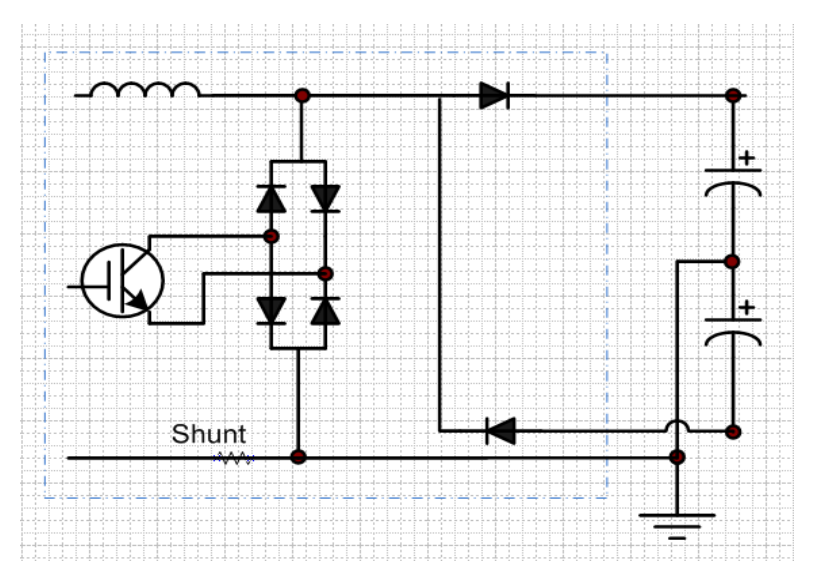

Figure5: I/P PFC configuration

### 3.4 DC-DC Converter Sub-System:

The major function of the UPS is to deliver accurate AC power to the loads connected to it whenever the AC line is correct or fails. In this system, the batteries release the stored energy to supply inverter immediately upon AC line fails.

Refer to figure 6 and figure 7, the battery voltage is transformed through a push-pull DC-DC converter to  $\pm 350$ Vdc as DC buses for inverter. When the line fails, the  $\pm 350$ Vdc DC sources are caught up to supply the power needed by the inverter immediately.

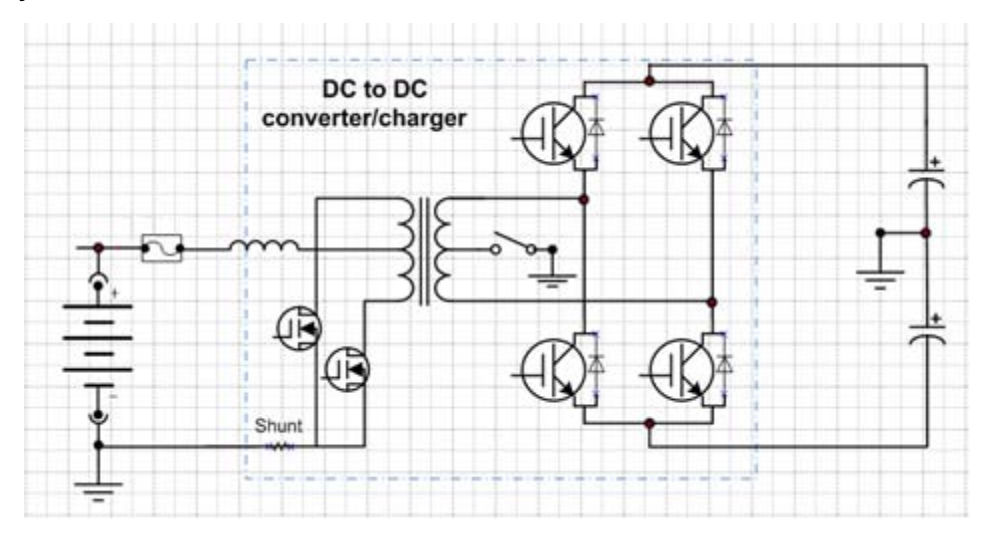

Figure6 : DC -DC circuit for 1K series

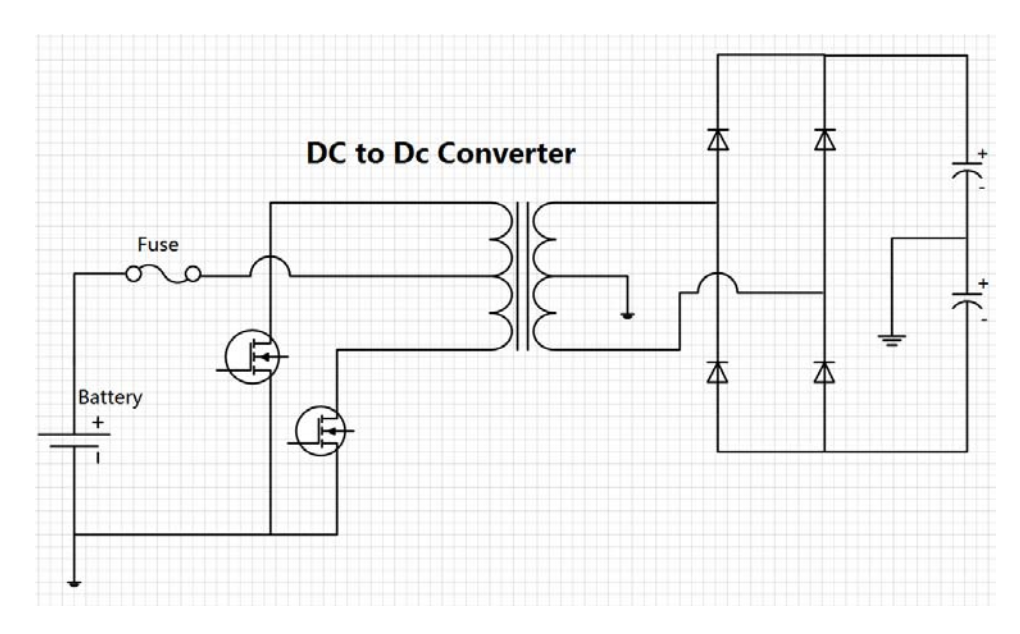

Figure7 : DC -DC circuit for 2&3K series

# 4 System Wiring Diagram

# 4.1 AC/DC

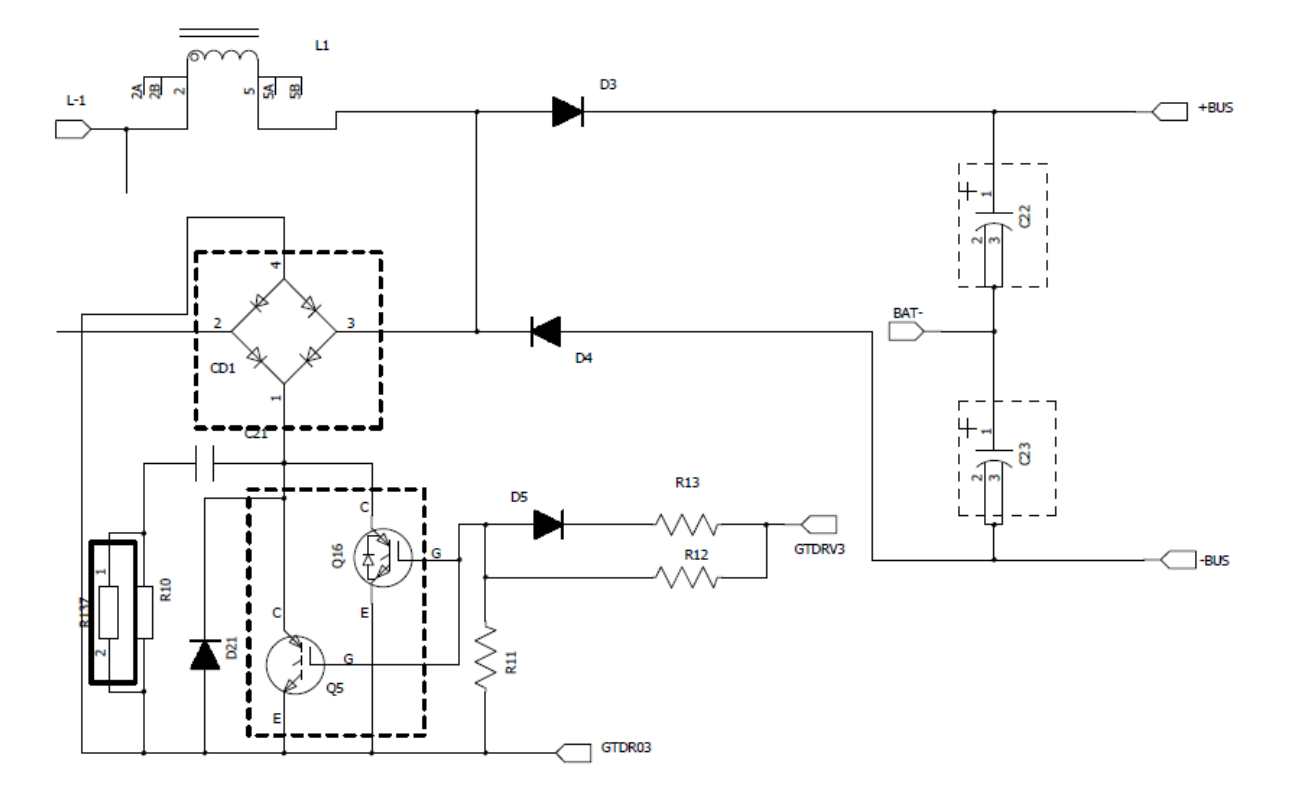

Figure8 : AC/DC circuit for 1KVA

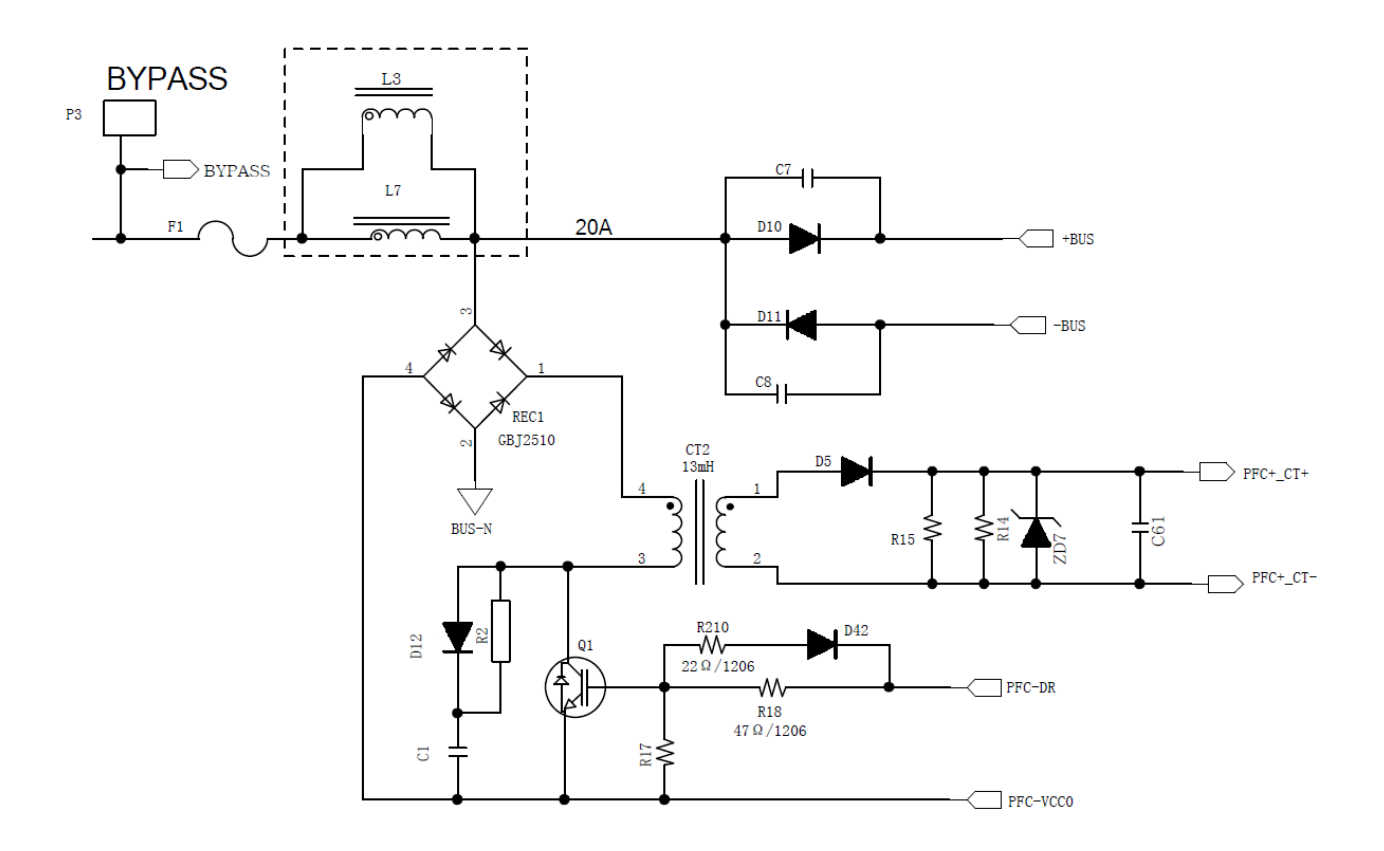

Figure9 : AC/DC circuit for 2&3KVA

# 4.2 DC/AC -Inverter

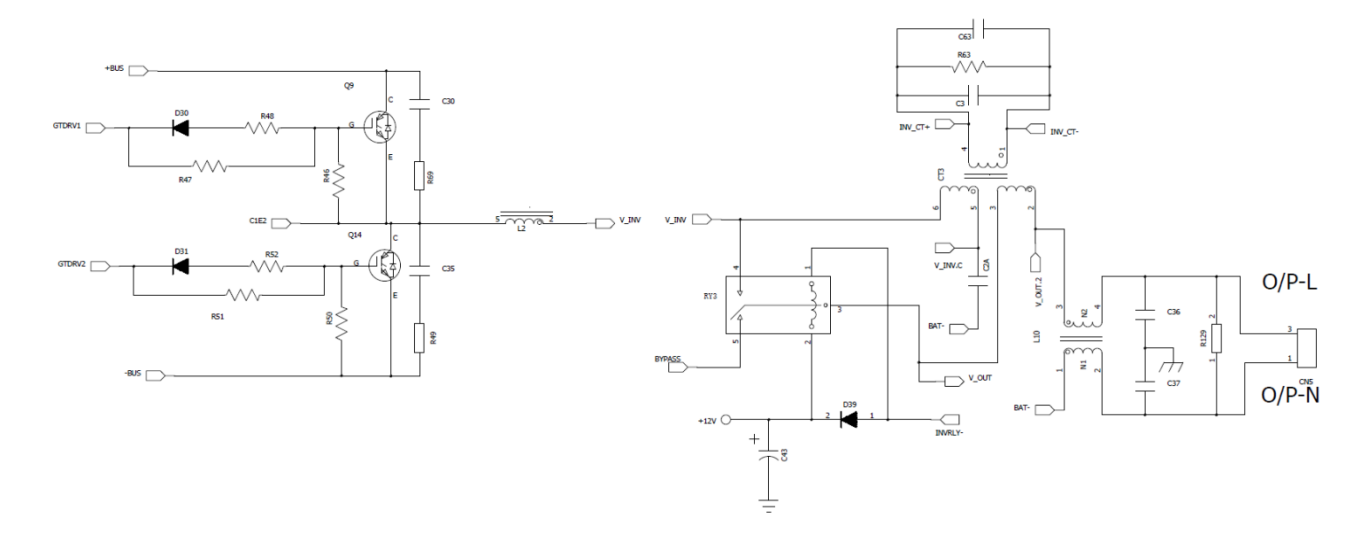

Figure10 : DC/AC circuit for 1KVA

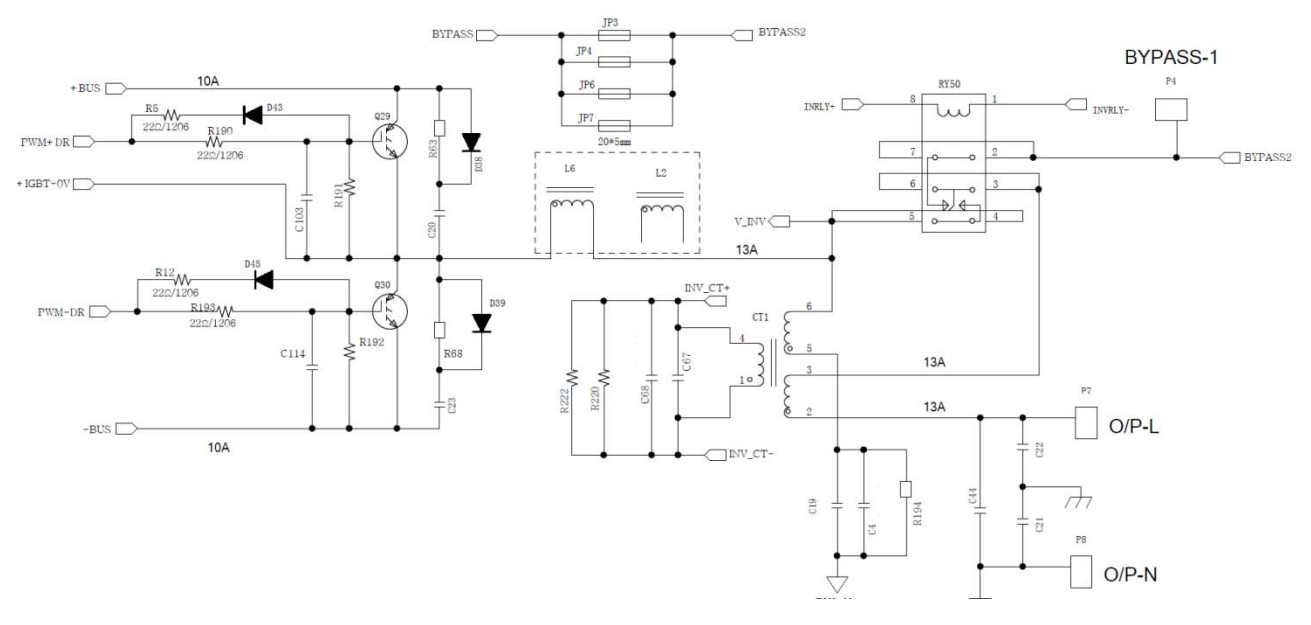

Figure11 : DC/AC circuit for 2&3KVA

# 4.3 DC/DC converter

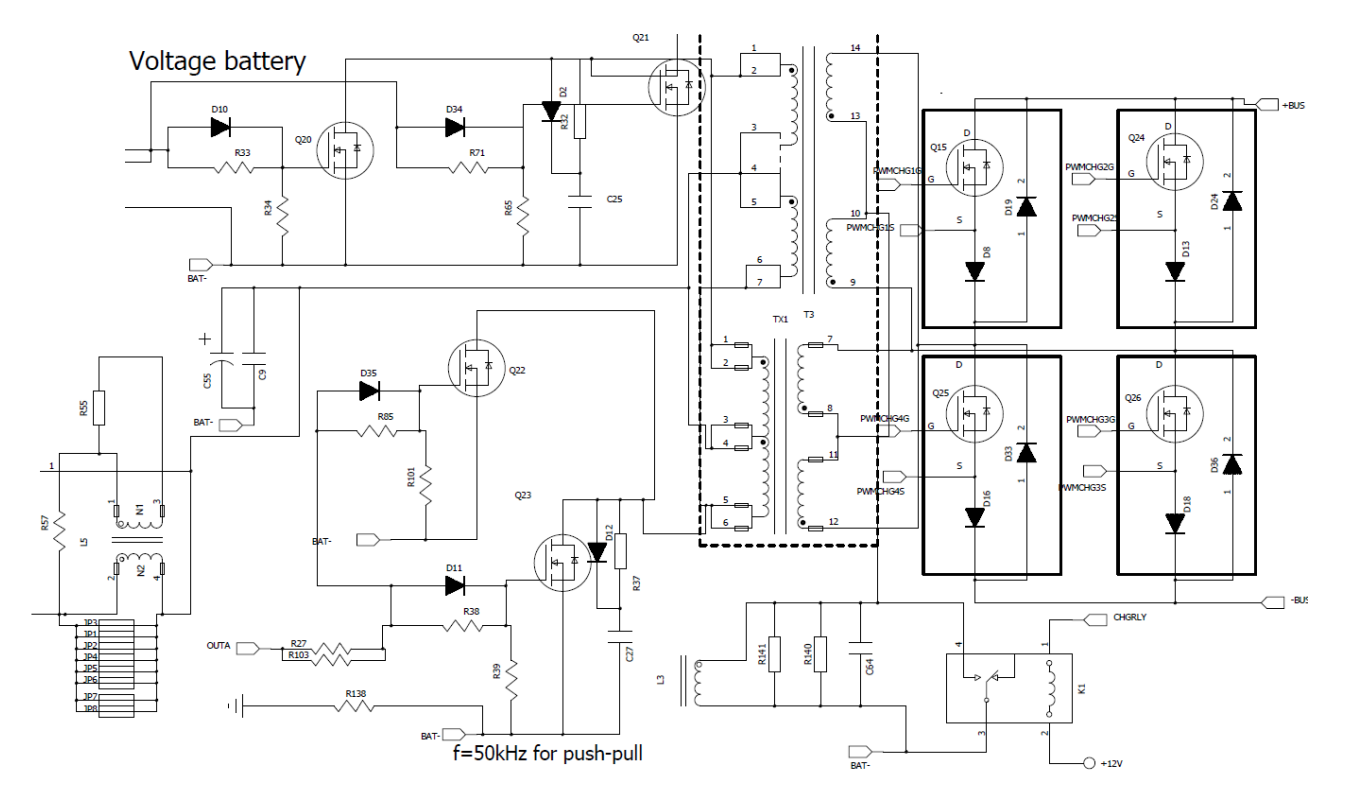

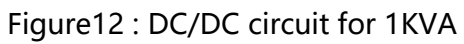

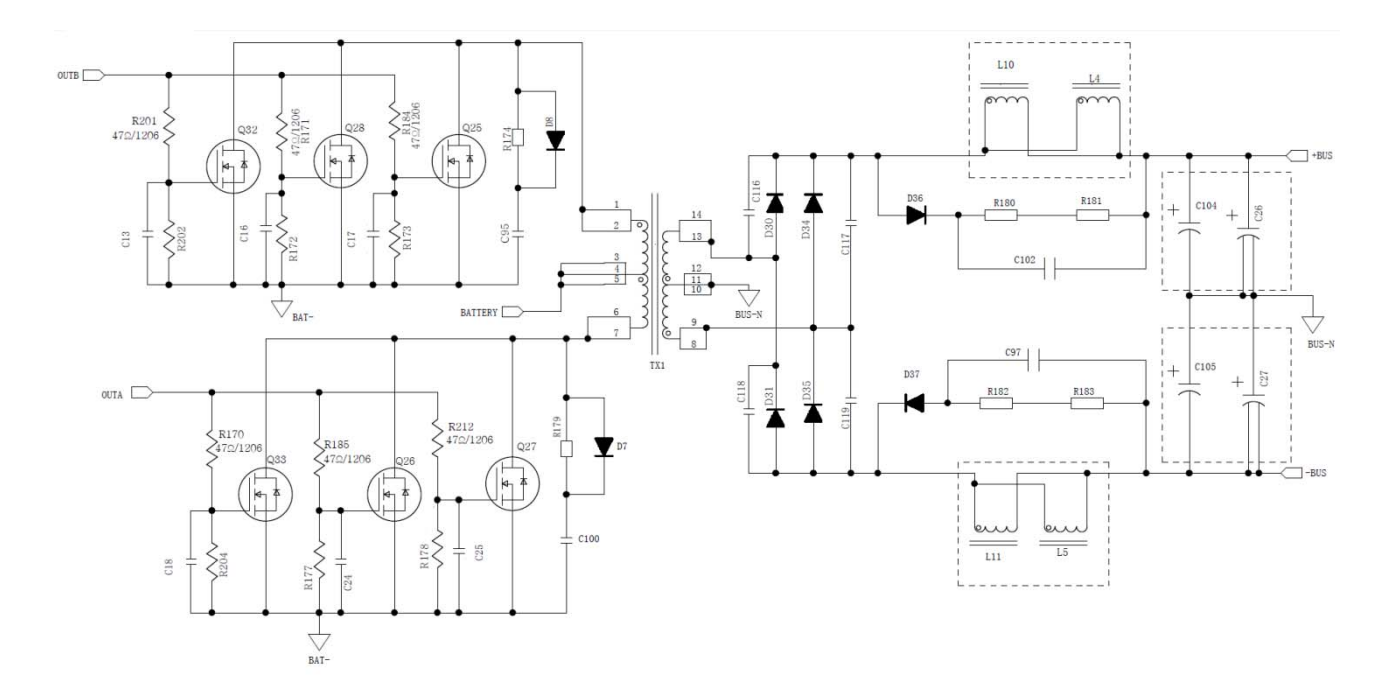

Figure13 : DC/DC circuit for 2&3KVA

Here are the driving resistances for different modules:

1KVA

| Circuit Block | Power Device            | Driver Resistance and<br>Value           |
|---------------|-------------------------|------------------------------------------|
| PFC           | IGBT: Q16<br>Q5         | R13-10Ω R12-30Ω                          |
| INV           | IGBT: Q9<br>Q14         | R48-10Ω<br>R47-30Ω<br>R52-10Ω<br>R51-30Ω |
| DCDC          | MOS: Q20 Q21<br>Q22 Q23 | R33-22Ω R71-22Ω<br>R85-22Ω R38-22Ω       |

2&3KVA

| Circuit Block | Power Device                   | Driver Resistance and Value              |
|---------------|--------------------------------|------------------------------------------|
| PFC           | IGBT: Q1                       | R210-22Ω<br>R18-47Ω                      |
| INV           | IGBT: Q29<br>Q30               | R5 、R190 -22Ω<br>R12、 R193-22Ω           |
| DCDC          | MOS:Q32 Q28 Q25<br>Q33 Q26 Q27 | R201、R171、R184-47Ω<br>R170、R185、R212-47Ω |

# **5 Main Control PCB Assemblies (CNTL)**

These assemblies are the control center of UPS. It is composed of three major circuits as following.

- (1) Regulation & control
- (2) Protection
- (3) Signaling

# 5.1 Regulations & Control SUB-System

This portion can be seen as brain of the UPS. It provides the control pulses to the switching elements which deliver power to the output. The sub-system also regulates the output to ensure that the UPS is delivering constant AC voltage to the loads.

The inverter signal is sensed directly by resistor division. It is compared with a reference signal from sine wave generator. The difference of these two signals (error signal) alter the pulse widths of PWM signals which control the duty cycles of switching elements to regulate the output voltage within specification.

In order to avoid un-wanted surge current at the transfer of bypass relay, the bypass signal activates the tracking circuit. It matches the inverter voltage with the line voltage by having the amplitude of the reference signal following the variation of line voltage.

When the main is applied and the switch is turned on, a 10-second timer is triggered. The bypass relay stays at bypass position in this time period. At the end of this period, the bypass signal is removed and the relay transfers to inverter output.

# 5.2 Protection Sub-System

The UPS provides the following protection circuits:

# 5.2.1. Overload protection

The load detector senses the load current, i.e. the inverter current, and sends the signal by two paths. In battery mode, the UPS will go to failure mode if overload condition happened. The panel will indicate the fault condition. There are two kinds of protection in our UPS:

a. **Overload Protection:** The UPS collects the continuous overload signals through CPU switch the bypass relay. If the output load is lower than 105% of rated load (either VA or Wattage detection), the UPS keeps running on inverter mode and warning. If the output load is between 105% and 125% of rated load (either VA or Wattage detection), the UPS transfers to bypass after 1min. If the output load is between 125% and 130% of rated load (either VA

or Wattage detection) the UPS transfers to bypass after 30s. If the output load is higher than 130% of rated load, the UPS transfers to bypass immediately.

b. **Cycle by Cycle Current Limit:** When output loads sink a high surge current for a short time, a high inverter current is detected and the inverter switches, i.e. the IGBT's, are turned off pulse by pulse to protect themselves from thermal runaway. The output relay stays at inverter output position unless a continuous overload is detected or an abnormal inverter operation occurs.

### 5.2.2. Battery over or under shut down

Upon the battery voltage declines to battery-under/over level, the UPS will warn and the

LCD will display the fault code, and then shut down.

In case of the battery voltage is high voltage, the UPS will warn and the LCD will display the fault code.

### 5.2.3. Inverter output abnormal protection

The inverter failure signal shuts down the inverter immediately, makes the buzzer a continuous alarm, and the LCD displays the fault code.

" The failure signal latches itself unless SW off or battery is empty".

### 5.2.4 Over temperature protection

The thermal switch detects the temperature of PSDR heat sink. The thermal switch is electrically connected to the CPU. An opened thermal switch is thought as temperature failure by the UPS. The LCD will display the fault code.

### 5.2.5. Bus over/under/unbalance-voltage protection

To protect any BUS over/under/unbalance -voltage condition especially for the half-bridge load. The LCD will display the fault code.

### 5.3 Signaling Sub-System

When the AC line is unable to supply, the batteries release energy inside to supply the inverter immediately. At the same time, the buzzer beeps every 4 seconds.

Upon the batteries are discharged to battery-low level, the battery-low signal is activated and the buzzer beeps every 1 second.

Remote shutdown signal is enabled only when the line fails.

# 6 PCB board interface and the location of each module map

The 1KS PCB locations of these assemblies are shown in figure 14:

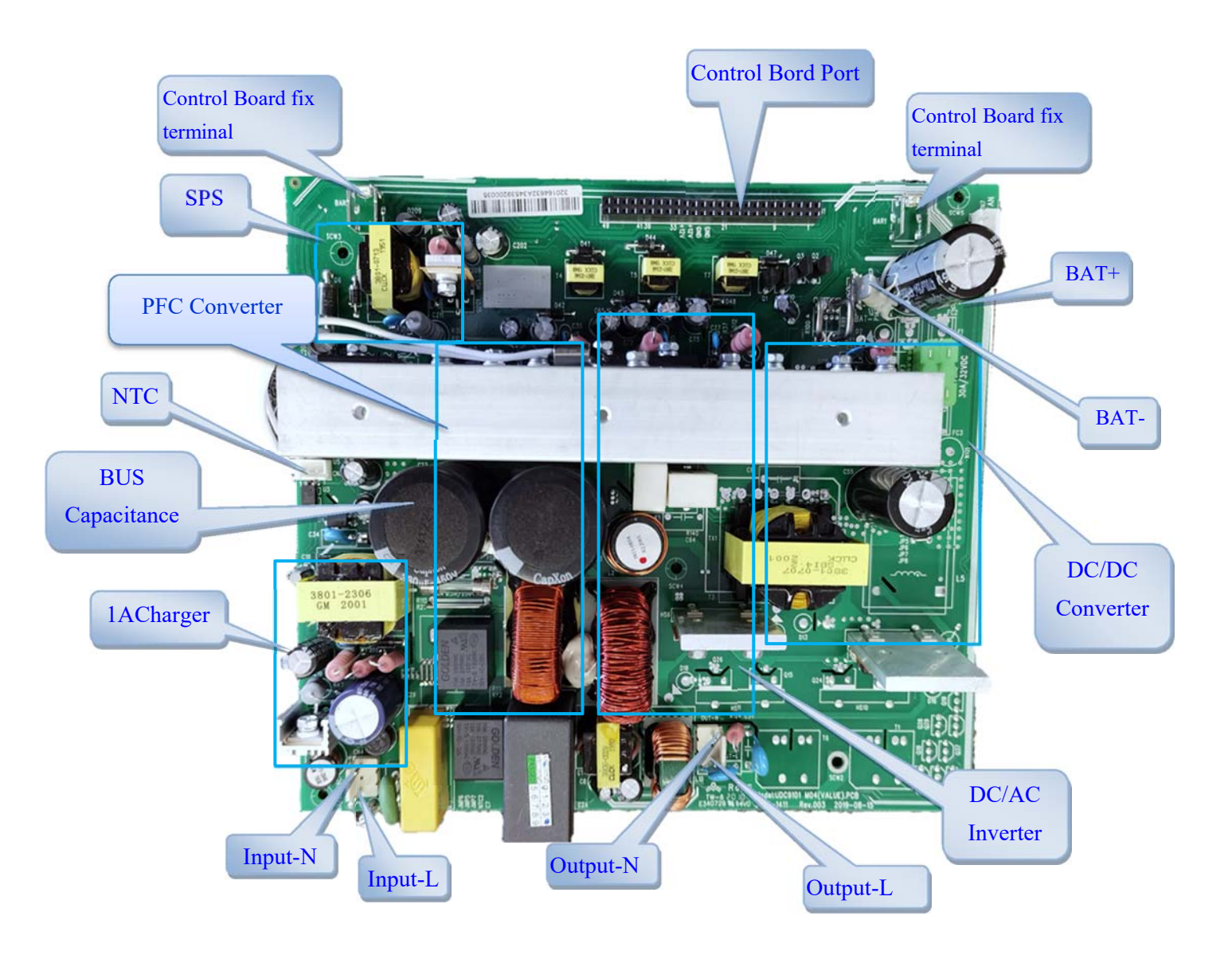

Figure14: 1KS Sub-assembly location

The 1KH PCB locations of these assemblies are shown in figure 15

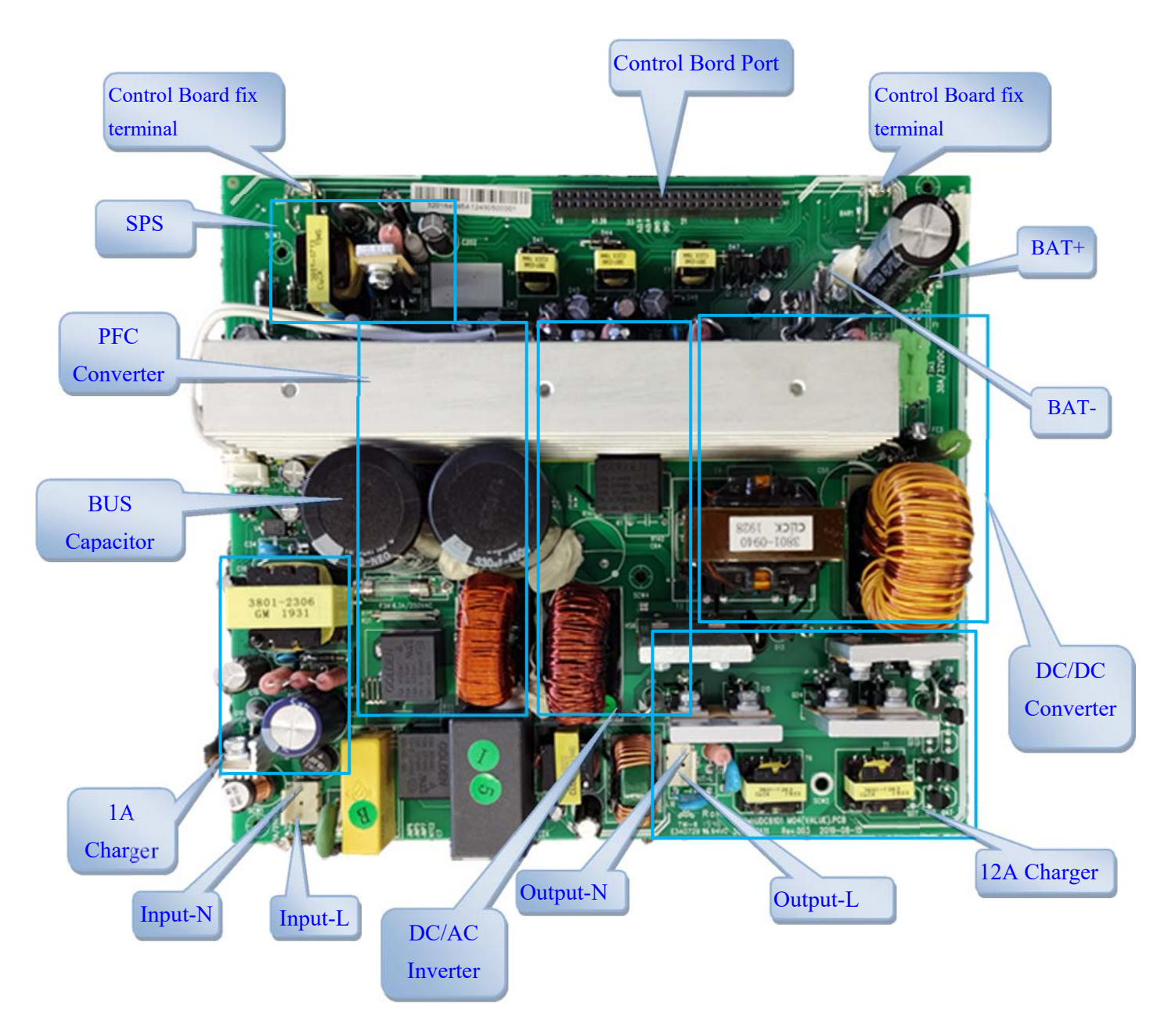

Figure15: 1KH Sub-assembly location

The 2&3K S/H PCB locations of these assemblies are shown in figure 16

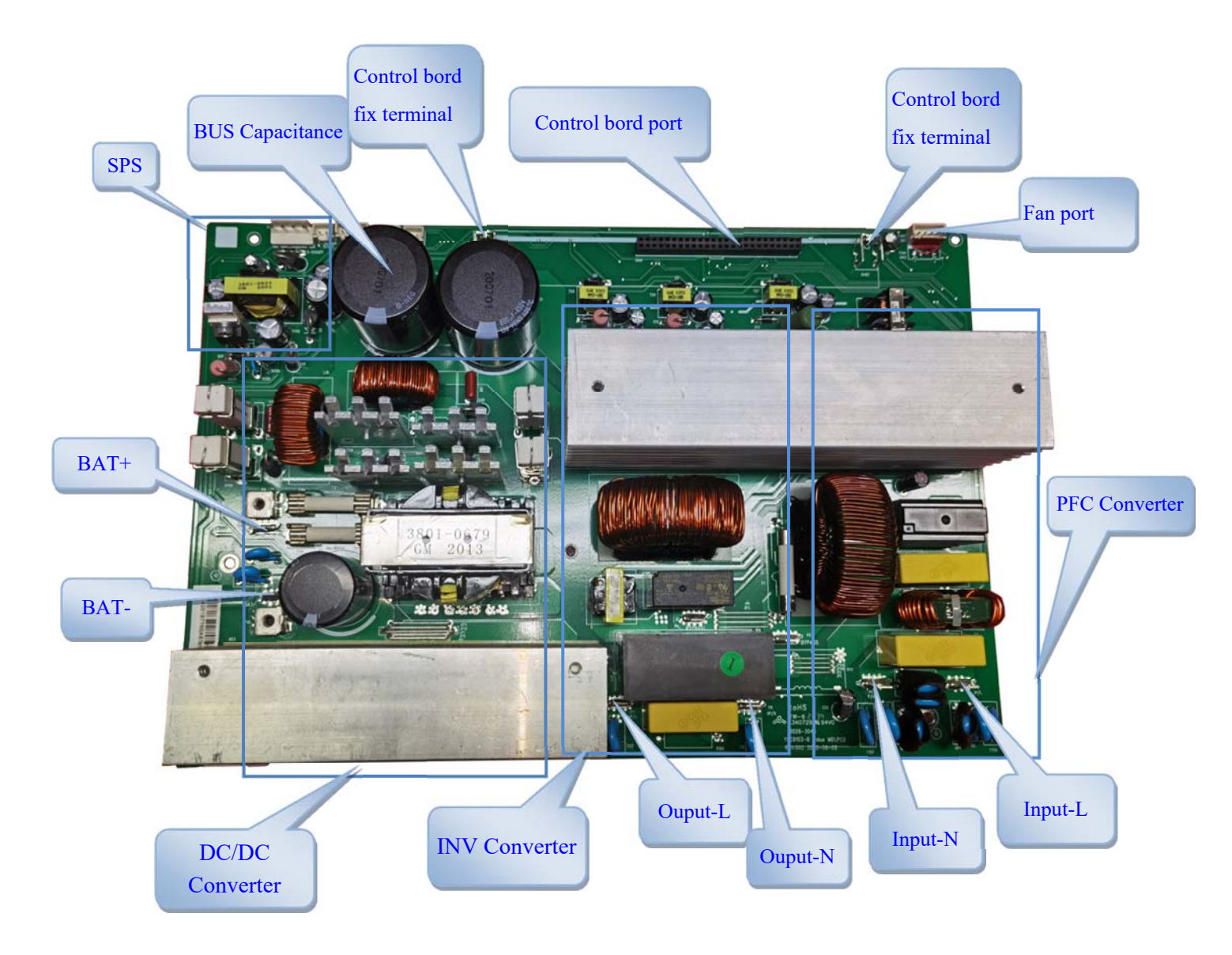

Figure 16: 2&3KS/H Sub-assembly location

The position distribution of the control panel interface is shown in figure 17 and figure 18:

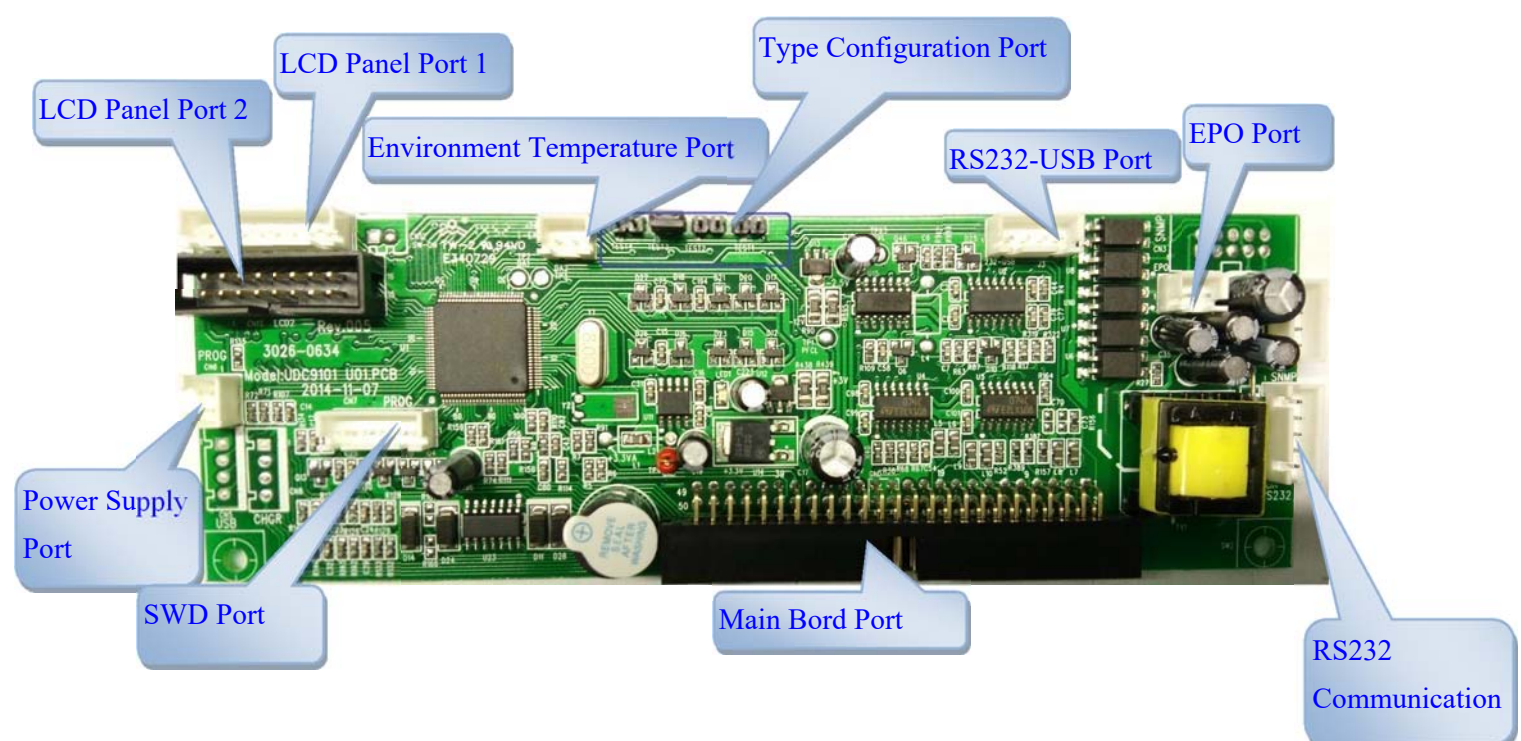

Figure 17: 1K Control board Sub-assembly location

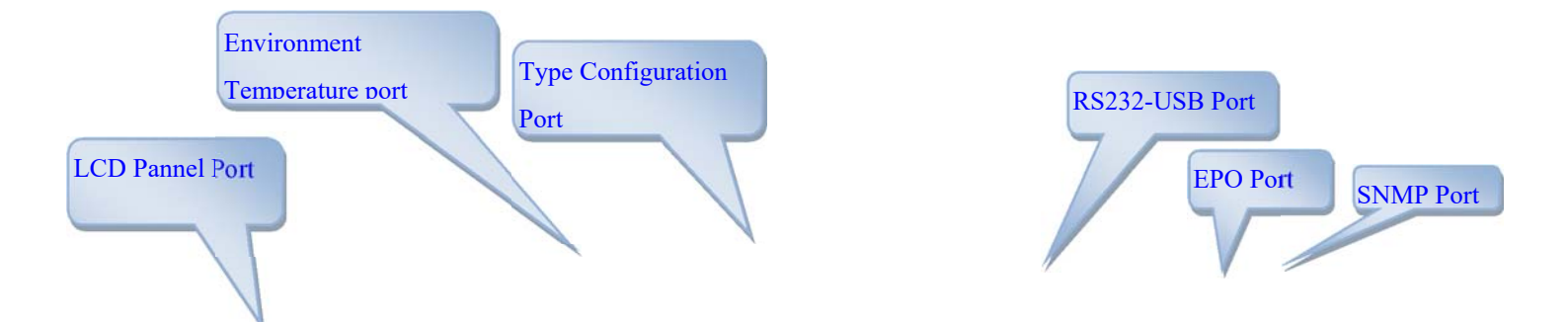

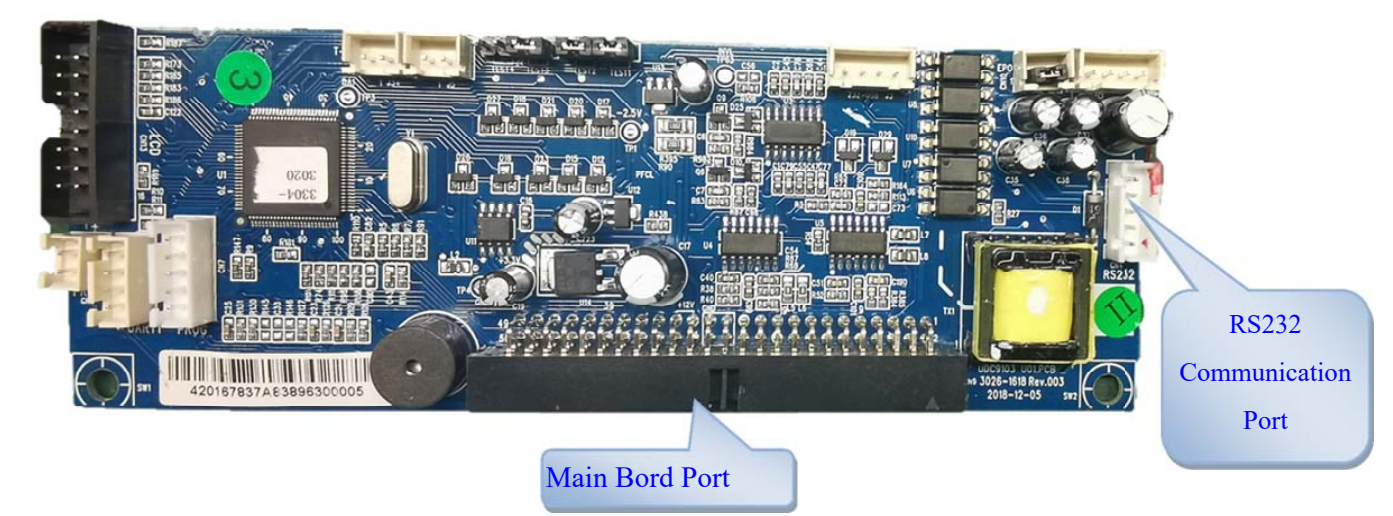

Figure 18: 2&3K Control board Sub-assembly location

The external interface position is shown in figure 19:

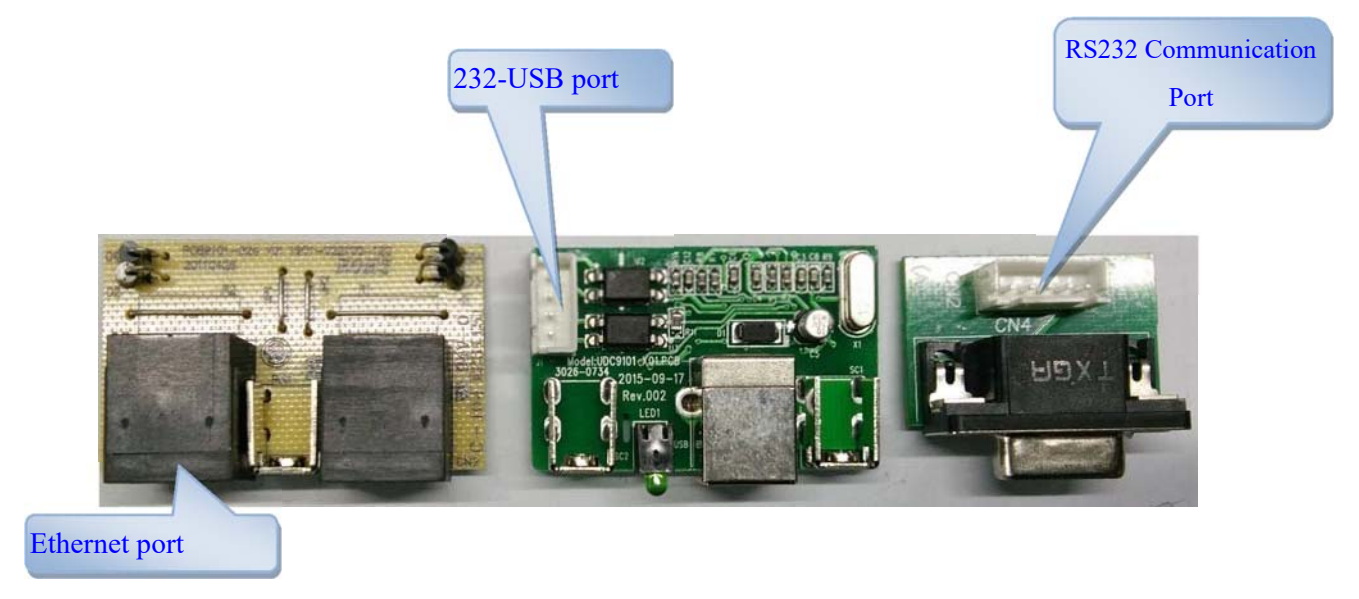

Figure 19: 1-3KVA Outlay port board Sub-assembly location

# 7 The real panel view

1KVA(S/H):

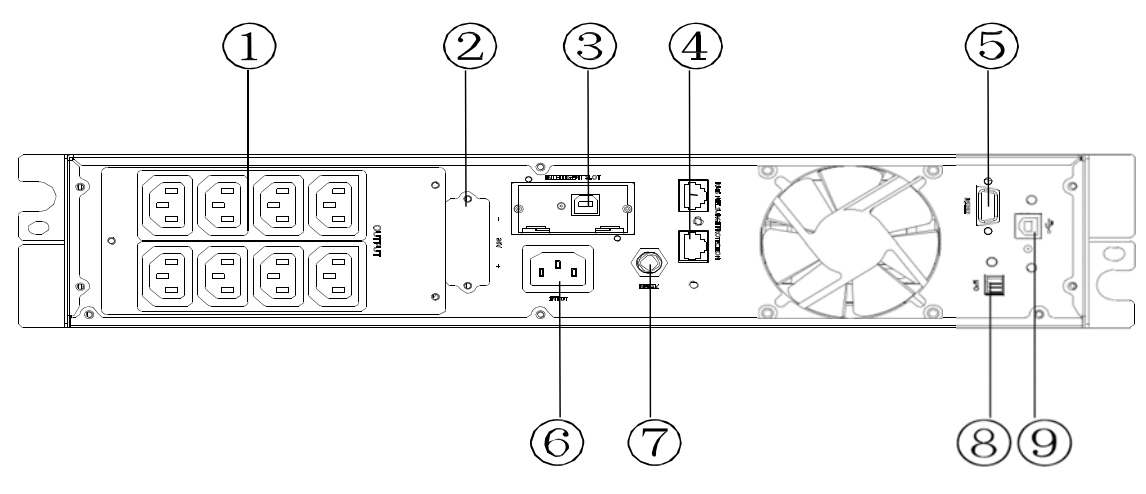

#### 2KVA(S/H):

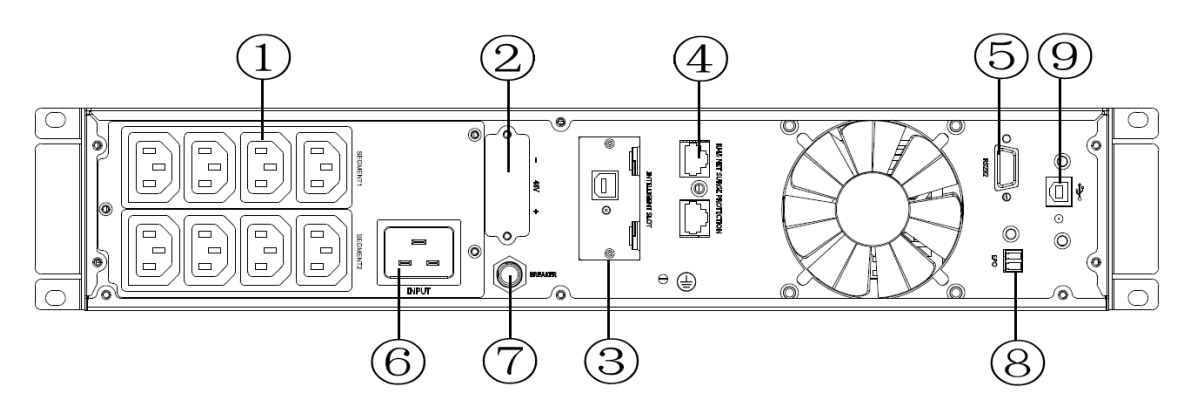

#### 3KVA(S/H):

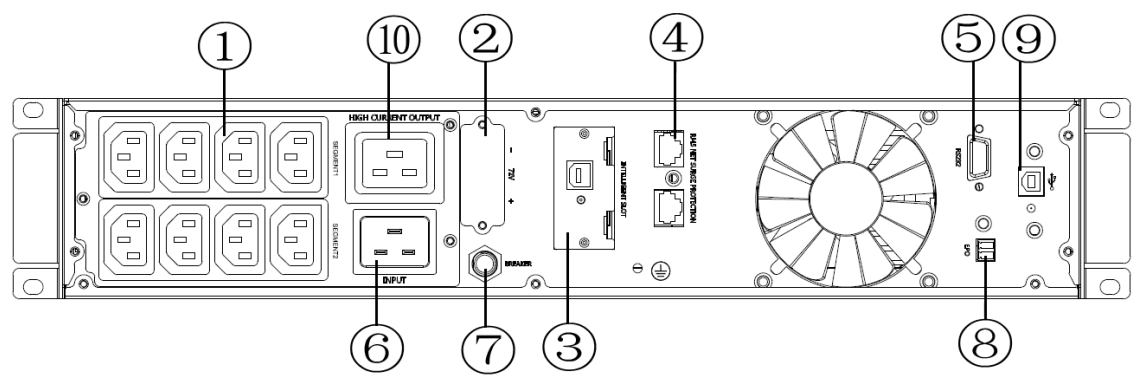

- 1. Output receptacles(10A)
- 2. Battery Terminal
- 3. SNMP intelligent slot (option)
- 4. Network /Fax/Modem Surge Protection(option)
- 5. RS-232 communication port
- 6. AC input receptacle
- 7. Input circuit breaker
- 8. EPO(option)

9. USB(option)10. Output receptacle(16A)

# **8 Control Panel Explanation**

The operation and display panel, shown in below chart, is on the front panel of the ups. It includes four indicators, four function keys and a LCD display, indicating the operating status and Input/output information.

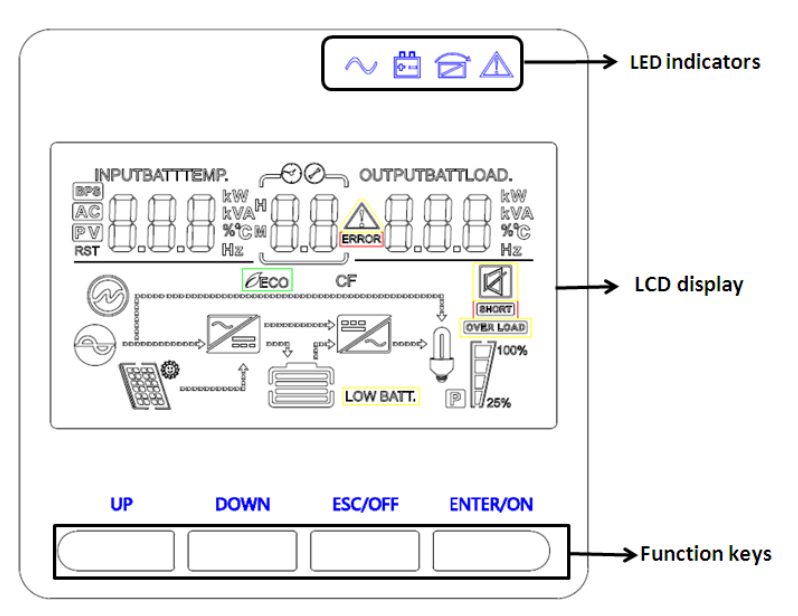

Figure 20 : LCD control panel introduction

### 8.1 LED Explanation

| Indicator            | Description                                                                                                   |
|----------------------|----------------------------------------------------------------------------------------------------|
| A<br>Red             | On The UPS has an active alarm or fault.                                                                      |
| Yellow               | The UPS is in Bypass mode.<br>On The UPS is operating normally on<br>bypass during High Efficiency operation. |
| <b>+ -</b><br>Yellow | On The UPS is in Battery mode.                                                                                |

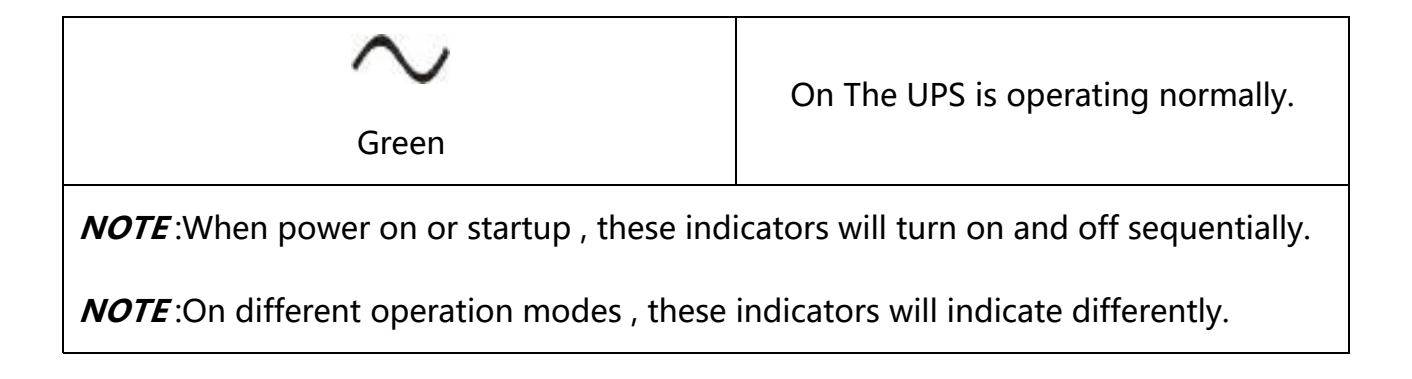

### **LCD Display Icons**

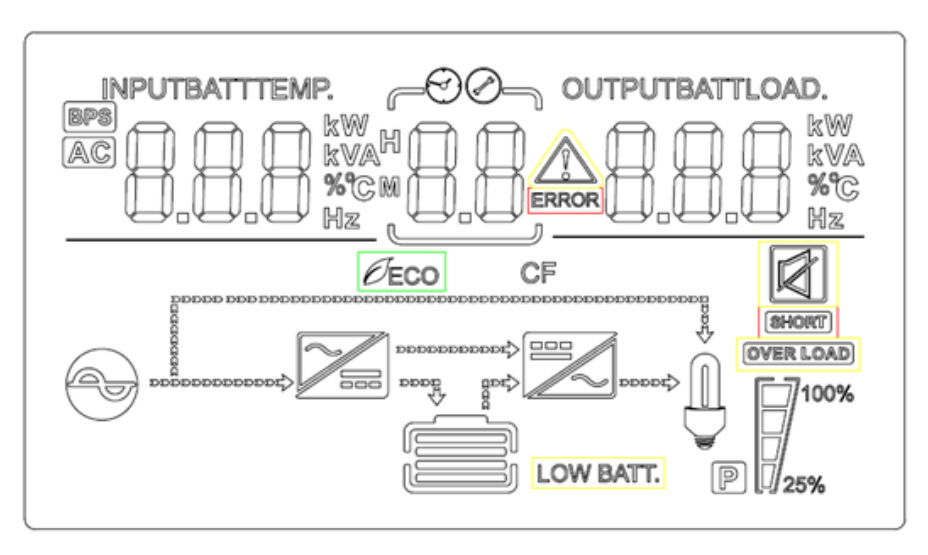

| lcon                                        | Function description                                                            |  |  |
|---------------------------------------------|---------------------------------------------------------------------------------|--|--|
| Input Source Information                    |                                                                                 |  |  |
| AC                                          | Indicates the AC input.                                                         |  |  |
|                                             | Indicates input voltage, input frequency, PV voltage, battery voltage and Temp. |  |  |
| Configuration Program and Fault Information |                                                                                 |  |  |
| 88                                          | Indicates the setting programs.                                                 |  |  |

|     |                               | 1                                                                                                    |                                                                                                    |                                                                      |                    |                        |
|-----|-------------------------------|----------------------------------------------------------------------------------------------------|----------------------------------------------------------------------------------------------------|----------------------------------------------------------------------|--------------------|------------------------|
|     |                               | Indicates the                                                                                                  | Indicates the warning and fault codes.                                                                           |                                                                      |                    |                        |
| [   |                               | Warning:                                                                                                    | Warning: Hashing with warning code.                                                                              |                                                                      |                    |                        |
|     | -                             | Fault:                                                                                                    | Fault:                                                                                                    |                                                                      |                    |                        |
| Ou  | tput Informatio               | n                                                                                                    |                                                                                                    |                                                                      |                    |                        |
| OU  | TPUTBATTLOAD                  | Indicate outp<br>load in<br>Watt and dise                                                                      | Indicate output voltage, output frequency, load percent, load in VA,<br>load in<br>Watt and discharging current. |                                                                      |                    | l percent, load in VA, |
| Bat | ttery Informatio              | 'n                                                                                                    |                                                                                                    |                                                                      |                    |                        |
|     | IARGING                       | Indicates battery level by 0-24%, 25-49%, 50-74% and 75-100% in battery mode and charging status in line mode. |                                                                                                    |                                                                      |                    |                        |
| In  | AC mode, it will              | present battery                                                                                                | charg                                                                                                    | ing status.                                                          |                    |                        |
|     | Status                        | Battery capacit                                                                                                | у                                                                                                    | LCD Display                                                          |                    |                        |
|     |                               | 0-24%                                                                                                    |                                                                                                    | 4 bars will flash in turns                                           |                    |                        |
|     | Constant                      | 25-49%                                                                                                    |                                                                                                    | Bottom bar will be on and the other three bars will flash in turns   |                    |                        |
|     | Current mode                  | 50-74%                                                                                                    |                                                                                                    | Bottom two bar will be on and the other two bars will flash in turns |                    |                        |
|     |                               | 75-100%                                                                                                    |                                                                                                    | Bottom th<br>will flash                                              | ree bar will be or | and the top bars       |
|     |                               |                                                                                                    | _                                                                                                    |                                                                      |                    |                        |
| L   | oad Information               |                                                                                                    |                                                                                                    |                                                                      |                    |                        |
|     | OVER LOAD Indicates overload. |                                                                                                    |                                                                                                    |                                                                      |                    |                        |
|     |                               | Indicatesthelo                                                                                                 | Indicatestheloadlevelby 0-24%,25-50%,50-74% and 75-100%.                                                         |                                                                      | 75-100%.           |                        |
| ſ   | 100%                          | 0%~25%                                                                                                    | 2                                                                                                    | 5%~50%                                                               | 50%~75%            | 75%~100%               |
| 25% |                               | 7                                                                                                    |                                                                                                    | 7                                                                    | 7                  |                        |
|     |                               |                                                                                                    |                                                                                                    |                                                                      |                    |                        |

| Mode Operation Information |                                                   |  |  |
|----------------------------|---------------------------------------------------|--|--|
| •                          | Indicates unit connects to the mains.             |  |  |
| BYPASS                     | Indicates load is supplied by utility power.      |  |  |
| <b>7</b>                   | Indicates the utility charger circuit is working. |  |  |
|                            | Indicates the DC/AC inverter circuit is working.  |  |  |
| Mute Operation             |                                                   |  |  |
| <b>N</b>                   | Indicates unit alarm is disabled.                 |  |  |

# 8.2 Button Function

| Function Keys            |                                                                |  |
|--------------------------|----------------------------------------------------------------|--|
| Function Key Description |                                                                |  |
| ESC/OFF                  | To exit setting mode Or turn off the ups                       |  |
| UP                       | To go to previous selection Or turn on the ups                 |  |
| Down                     | To go to next selection                                        |  |
| ENTER/ON                 | To confirm the selection in setting mode or enter setting mode |  |

### **Button Function**

| Button           | Function                                                                                                    |  |
|------------------|----------------------------------------------------------------------------------------------------|--|
|                  | Turn on the UPS: Press and hold ON button for<br>at least 2 seconds to turn on the UPS.                                                                                                    |  |
| ON /ENTER Button | Confirm current settings: when the UPS enters<br>the setting mode, must press this button to<br>confirm the settings value what you want, next<br>press up/down button to change settings<br>information |  |

|                  | ~        | Out off bypass mode: when the UPS enter to<br>bypass mode, press and hold this button it will<br>switch to normal mode.                                                                                                    |
|------------------|----------|----------------------------------------------------------------------------------------------------|
| OFF/ESC Button   | <b>A</b> | Turn off the UPS: Press and hold this button at<br>least 2 seconds to turn off the UPS in battery<br>mode. UPS will be in standby mode under<br>power normal or transfer to Bypass mode if the<br>Bypass enable setting by pressing this button.<br>Exit setting mode: Press this button to exit |
|                  |          | setting mode when in UPS setting mode, but save nothing.                                                                                                    |
| UP Button        | ٨        | Up key: Press this button to display previous selection in UPS setting mode.                                                                                                    |
|                  | ٨        | Down key: Press this button to display next selection in UPS setting mode.                                                                                                    |
| DOWN Button      | 7        | To confirm selection and exit setting mode:<br>Press this button to confirm selection and exit<br>setting mode when LCD display the last<br>selection in UPS setting mode.                                                                                                    |
| UP + DOWN Button | ٨        | Setting mode: Press and hold this button for 5 seconds to enter UPS setting mode.                                                                                                    |

# 8.3 Interfaces Available in the LCD Display

There are 8 interfaces available in the LCD display:

| ltem | Interface Description            | Content Displayed |
|------|----------------------------------|-------------------|
| 01   | Input voltage& Output<br>voltage |                   |

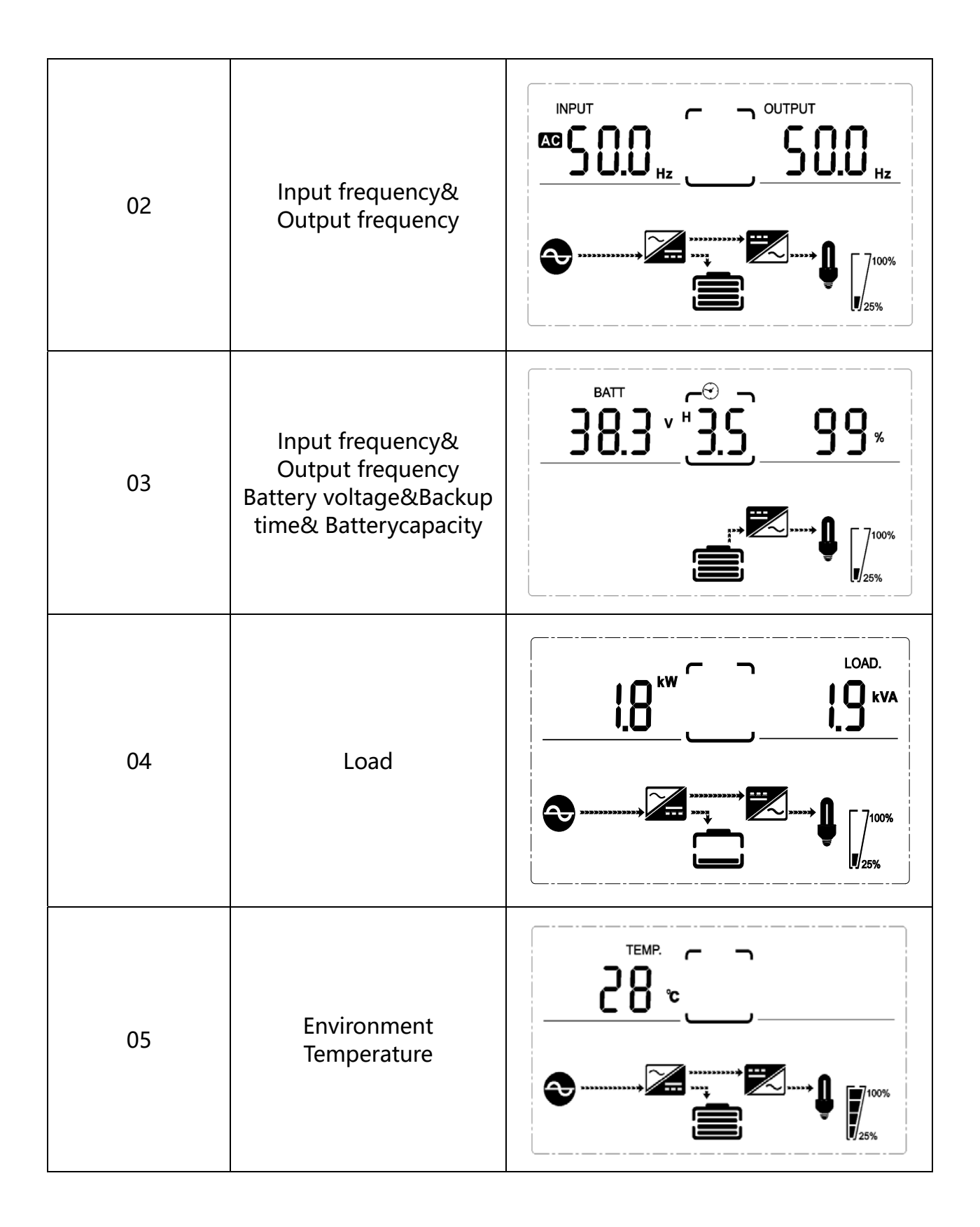

| 06 | UPS model.                                                                                             |  |
|----|----------------------------------------------------------------------------------------------------|--|
| 07 | Firmware Version                                                                                       |  |
| 08 | Alarm Code(Warming<br>Message)<br>All alarm codes are<br>present when abnormal<br>behavior(s) occur(s) |  |

### **8.4 Setting Programs**

The UPS has setting functions. This user settings can be done under any kind of UPS working mode. The setting will take effect under certain condition. Below table describes how to set the UPS.

The setting function is controlled by 4 buttons (Up ,Down, ON/Enter,OFF/ESC):

"Up  $\blacktriangle$  + Down  $\checkmark$ " ---goes into the setting page;

ON/Enter ---- confirm the settings option;

Up ▲ &Down ▼--- value adjustment for choosing different pages;

OFF/ESC--- Exit setting mode;

After the UPS turn ON, press buttons "UP+Down" for 5 seconds and then goes into the setting interface page.

Note: Press "Down" button to confirm selection and exit setting mode when LCD

display the last selection in UPS setting mode.

| ltem | Settings                                                                                                    | Content display |
|------|----------------------------------------------------------------------------------------------------|-----------------|
| 01   | Mode setting<br>Press Enter button to change the<br>setting (ECO or NOR or CF or<br>GEN).<br>Press UP ▲ button to select the<br>previous setting.<br>Press DOWN ▼ button to select<br>the next setting.                       |                 |
| 02   | Output voltage setting<br>Press Enter button to change the<br>setting(208, 220, 230, 240).<br>Press UP▲ button to select the<br>previous setting.<br>Press DOWN▼ button to select<br>the next setting.                        |                 |
| 03   | Frequency setting<br>Press Enter button to change the<br>setting (50 or 60Hz).<br>Press UP button ▲ to select the<br>previous setting.<br>Press DOWN button ▼ to select<br>the next setting.                                  |                 |
| 04   | Battery capacity setting<br>Press Enter button to change the<br>setting (Battery capacity range is<br>1-200Ah).<br>Press UP button ▲ to select the<br>previous setting.<br>Press DOWN button ▼ to select<br>the next setting. |                 |

| 05 | Battery EOD voltage<br>setting(Once)<br>Press Enter button to change<br>the setting (1.75/1.84/1.92).<br>Press UP button ▲ to select the<br>previous setting.<br>Press DOWN button ▼ to select<br>the next setting.                                     |  |
|----|----------------------------------------------------------------------------------------------------|--|
| 06 | Battery EOD voltage<br>setting(Second)<br>Press Enter button to change<br>the setting (1.60/1.70/1.75/1.80).<br>Press UP button ▲ to select the<br>previous setting.<br>Press DOWN button ▼ to select<br>the next setting.                              |  |
| 07 | Bypass voltage upper limit setting<br>Press Enter button to change<br>the setting(The bypass voltage<br>upper limit range is 230-264Vac).<br>Press UP button ▲ to select the<br>previous setting.<br>Press DOWN button ▼ to select<br>the next setting. |  |
| 08 | Bypass voltage lower limit setting<br>Press Enter button to change the<br>setting(The bypass voltage lower<br>limit range is 170-220Vac).<br>Press UP button to select the<br>previous setting.<br>Press DOWN button to select the<br>next setting.     |  |

| 09 | Mute setting<br>Press Enter button to change the<br>setting(ON or OFF).<br>Press UP button to select the<br>previous setting.<br>Press DOWN button to save and<br>exit the setup.                      | <u><u><u></u></u><u></u><u></u><u></u><u></u><u></u><u></u><u></u><u></u><u></u><u></u><u></u><u></u><u></u><u></u><u></u><u></u><u></u></u> |
|----|----------------------------------------------------------------------------------------------------|----------------------------------------------------------------------------------------------------|
| 10 | BYPASS enable/disable setting<br>Press Enter button to change the<br>setting(ON or OFF).<br>Press UP button ▲ to select the<br>previous setting.<br>Press DOWN button ▼ to save<br>and exit the setup. |                                                                                                    |

# 8.5 Operating Mode Description

| Operating mode | Description                                                                                                    | Display                       |
|----------------|----------------------------------------------------------------------------------------------------|-------------------------------|
| Online mode    | When the input voltage is within<br>acceptable range, UPS will provide<br>pure and stable AC power to<br>output. The UPS will also charge<br>the battery at online mode. | Inverter led light            |
| ECO mode       | Energy saving mode:When the<br>input voltage is within voltage<br>regulation range, UPS will bypass<br>voltage to output for energy<br>saving.                           | Bypass/ Inverter led<br>light |
| Battery mode   | When the input voltage is beyond<br>the acceptable range or power<br>failure and alarm is sounding every<br>4 second, UPS will backup power<br>from battery.             | Battery led light             |
| Standby mode   | UPS is powered off and no output supply power, but still can charge batteries.                                                                                           | All leds turn off             |
| Bypass mode    | When input voltage is within<br>acceptable range ,but the UPS is<br>overloading, UPS will enter bypass<br>mode or bypass mode can be set                                 | Bypass led light              |

| by front panel. |  |
|-----------------|--|

| item | Content Displayed        |
|------|--------------------------|
| 2    | Standby Mode             |
| 3    | No Output                |
| 4    | Bypass Mode              |
| 5    | Utility Mode             |
| 6    | Battery Mode             |
| 7    | Battery Self-diagnostics |
| 8    | Inverter is starting up  |
| 9    | ECO Mode                 |
| 10   | EPO Mode                 |
| 11   | Maintenance Bypass Mode  |
| 12   | Fault Mode               |
| 13   | Generator Mode           |
| -    |                          |

### Code of Operating Mode Description

# 8.6 Alarm or Fault Reference Code

| Event log | UPS Alarm Warning                           | Buzzer            | LED                     |
|-----------|---------------------------------------------|-------------------|-------------------------|
| 1         | Rectifier fault                             | Beep Continuously | Fault led lit           |
| 2         | Inverter fault                              | Beep Continuously | Fault led lit           |
| 9         | Fan fault                                   | Beep Continuously | Fault led lit           |
| 13        | Charger fault                               | Beep Continuously | Fault led lit           |
| 15        | Bus over voltage                            | Beep Continuously | Fault led lit           |
| 16        | Bus low voltage                             | Beep Continuously | Fault led lit           |
| 17        | Large voltage difference bretween $\pm$ bus | Beep Continuously | Fault led lit           |
| 18        | Soft start failure                          | Beep Continuously | Fault led lit           |
| 20        | Heatsink over temp                          | twice per Second  | Fault led blinking      |
| 26        | Battery over voltage                        | Once per Second   | Fault led blinking      |
| 29        | Output Short Circuit                        | Once per Second   | Fault led blinking      |
| 31        | Bypass Over Current                         | Once per Second   | Bypass led blinking     |
| 32        | Overload                                    | Once per Second   | INV/Bypass led blinking |
| 33        | Battery disconnected                        | Once per Second   | Battery led blinking    |

| 34 | Battery low voltage                   | Once per Second    | Battery led blinking |  |
|----|---------------------------------------|--------------------|----------------------|--|
| 35 | Battery low pre alarm                 | Once per Second    | Battery led blinking |  |
| 36 | Inverter overload time out            | Once per 2 Seconds | Fault led blinking   |  |
| 37 | DC component of inverter is too large | Once per 2 Seconds | INV led blinking     |  |
| 39 | Input voltage abnormal                | Once per 2 Seconds | Bttery led blinking  |  |
| 40 | Input frequency abnormal              | Once per 2 Seconds | Bttery led blinking  |  |
| 41 | Bypass over protection                | -                  | Bypass led blinking  |  |
| 42 | Bypass over tracking                  | -                  | Bypass led blinking  |  |
| 43 | Inverter waiting time out             | Once per Second    | INV led blinking     |  |
| 44 | No fault                              | -                  | -                    |  |
| 45 | EPO fault                             | Beep Continuously  | Fault led lit        |  |
| 46 | Abnormal communication of lithium     | Beep Continuously  | Fault led lit        |  |
|    | battery                               | rindo doly         |                      |  |

# 9 Alignments

List below are some test points and procedures when a qualified service person wants to check whether EUT (Equipment under Test) will works properly. Before beginning following procedures, please make sure that EUT is OFF and disconnected from Utility.

| TEST ITEM                         | TEST POINT          | TEST AND ADJUSTMENT<br>SEQUENCE                                                                                                    | EXPECTED<br>RESULT                     |
|-----------------------------------|---------------------|----------------------------------------------------------------------------------------------------|----------------------------------------|
| Charger Voltage                   | BAT(+)、             | <ol> <li>Must disconnect battery</li> <li>Use to multimeter</li> <li>detection both ends</li> <li>BAT(+)/BAT(-) voltage</li> </ol>    | Simple link Battery                    |
| @Line mode                        | BAT(-)              |                                                                                                    | voltage 11.5-13.2V                     |
| +DC Bus Voltage                   | BUS(+)∖             | 1. Must disconnect battery                                                                                                    | +370VDC±2%V                            |
| @ Line Mode                       | P7(GND)             | 2.Use to multimeter                                                                                                    |                                        |
| -DC Bus Voltage                   | BUS(-)、             | detection both ends BUS(+)                                                                                                    | -370VDC±2%V                            |
| @ Line Mode                       | P7(GND)             | /P7(GND) voltage                                                                                                    |                                        |
| +DC Bus Voltage<br>@ Battery Mode | BUS(+)∖<br>P7(GND)  | <ol> <li>Must disconnect battery</li> <li>Use to multimeter</li> </ol>                                                                | +350VDC±2%V                            |
| -DC Bus Voltage                   | BUS(-)√             | detection both ends                                                                                                    | -350VDC±2%V                            |
| @ Battery Mode                    | P7(GND)             | BUS(+)/P7(GND) voltage                                                                                                    |                                        |
| BAT(+) Voltage<br>@Battery model  | BAT(+)、<br>P7 (GND) | <ol> <li>Must disconnect electric<br/>supply</li> <li>Use to multimeter<br/>detection both ends BAT(+)<br/>/P7(GND)voltage</li> </ol> | Simple link Battery voltage 11.5-13.2V |

| Sps +12VP1(+12V),@Battery modeP7 (GND) | Use to multimeter detection<br>Both ends P1(+12)/P7(GND)<br>voltage | +12V±1% |
|----------------------------------------|---------------------------------------------------------------------|---------|
|----------------------------------------|---------------------------------------------------------------------|---------|

# **10 Trouble Shooting**

# **10.1 Trouble Shooting Chart**

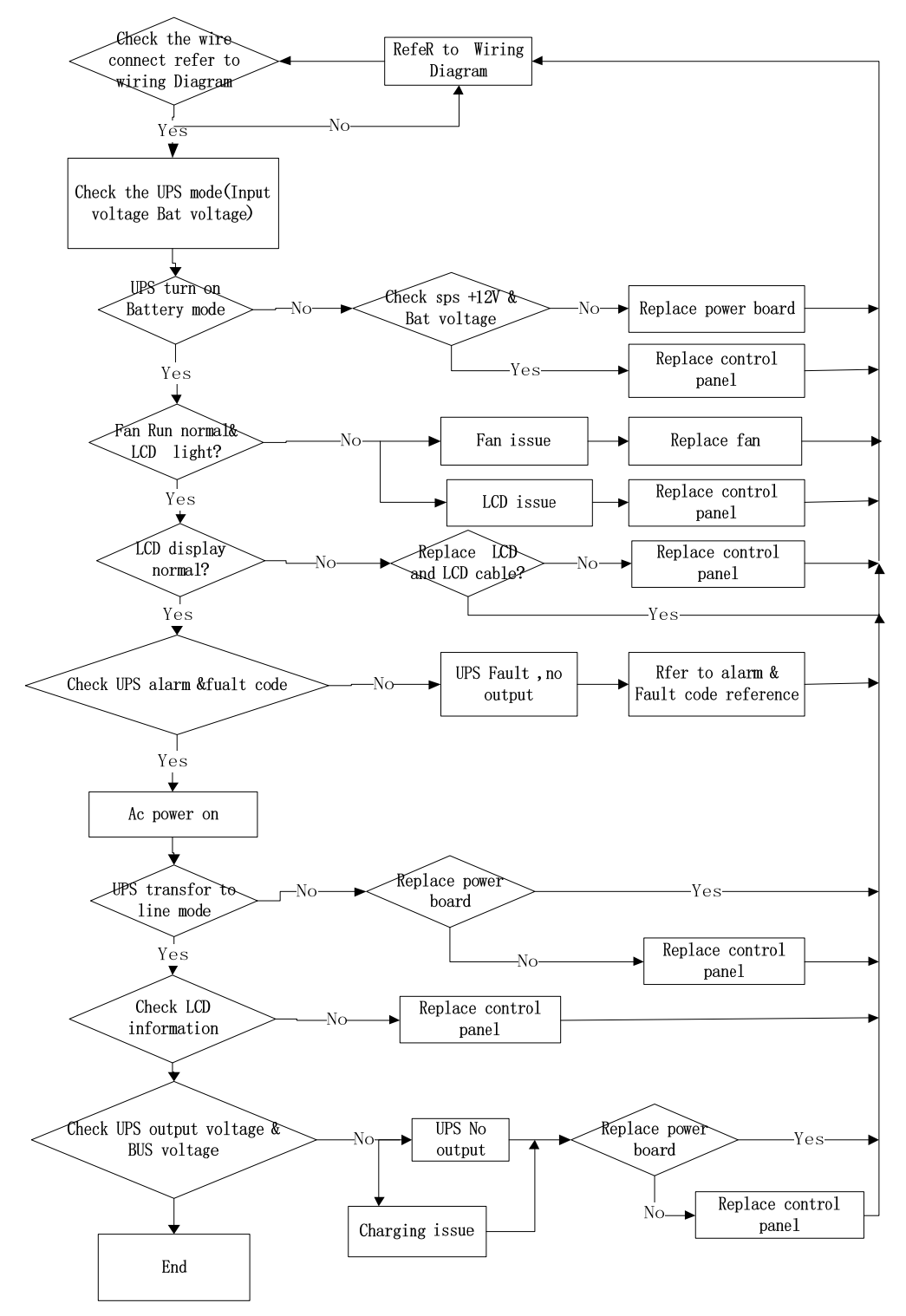

# **10.2 Troubleshooting**

If the UPS system does not operate correctly, please solve the problem yourself by refering to the table below.

| Symptom                                                         | Possible cause                                                                                                    | Rem                                                                                                    |
|-----------------------------------------------------------------|----------------------------------------------------------------------------------------------------|----------------------------------------------------------------------------------------------------|
| Main power supply is normal, but                                | AC power input interface<br>may be loose or not<br>connected correctly.                                                                                                    | Check whether the<br>input power interface<br>is loose.                                                                            |
| rings                                                           | The AC power input may be wrongly connected to the UPS output.                                                                                                    | The AC power input is correctly inserted into the UPS input interface.                                                             |
| Alarm code is shown as "33" and battery led blinking.           | The battery voltage of the<br>connected battery pack is too<br>high , the charger fail, or the<br>jumper cap model of the<br>control board is not configured<br>correctly. | Contact your dealer.                                                                                                    |
| Alarm code is shown as "26" and battery led blinking.           | Over battery voltage or charger failure.                                                                                                    | Contact your dealer.                                                                                                    |
| Alarm code is shown as "34" and<br>INV and BYPASS led blinking. | Low battery voltage or charger failure.                                                                                                    | Contact your dealer.                                                                                                    |
| Alarm code is shown as "32" and<br>FAULT led light              | UPS is overload.                                                                                                    | Remove excess loads from<br>UPS output.                                                                                            |
| Alarm code is shown as "29" and FAULT led light.                | The UPS shut down<br>automatically because short<br>circuit occurs on the UPS<br>output.                                                                                   | Check output wiring and if<br>connected devices are in<br>short circuit status.                                                    |
| Alarm code is shown as ``9″ and<br>FAULT led light.             | Fan fault.                                                                                                    | Please check whether the<br>fan is stuck by other<br>objects, shut down and                                                        |
| Alarm code is shown as "02,15,<br>16,17,18"                     | A UPS internal fault has occurred.                                                                                                    | Contact your dealer.                                                                                                    |
| Battery backup time is shorter                                  | Batteries are not fully charged                                                                                                    | Charge the batteries for at<br>least 5 hours and then<br>check capacity. If the<br>problem still persists,<br>consult your dealer. |
|                                                                 | batteries defect                                                                                                    | Contact your dealer<br>to replace the bat                                                                                          |

# **APPENDIX I : WIRING DIAGRAM**

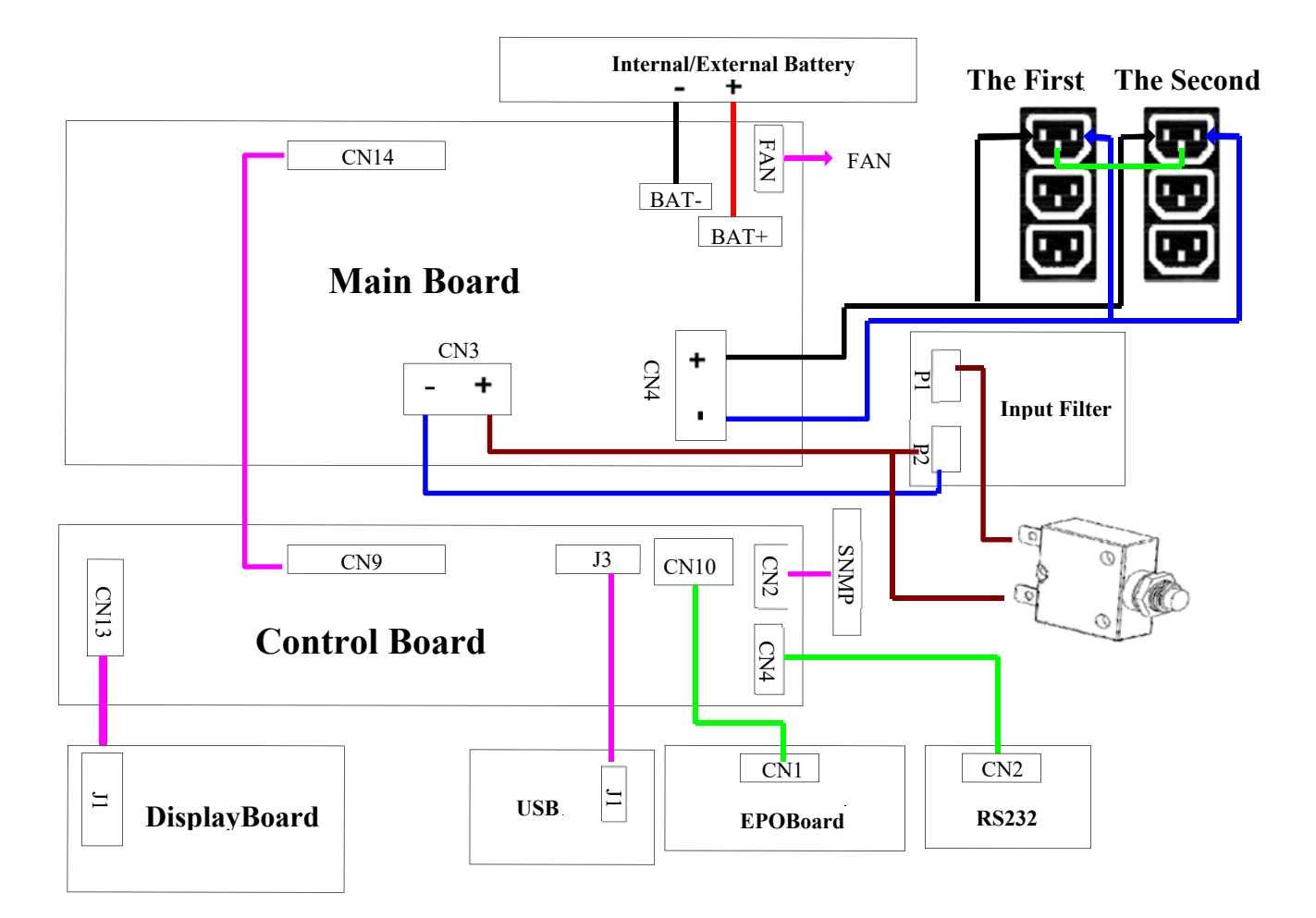

1K S/H wiring diagram

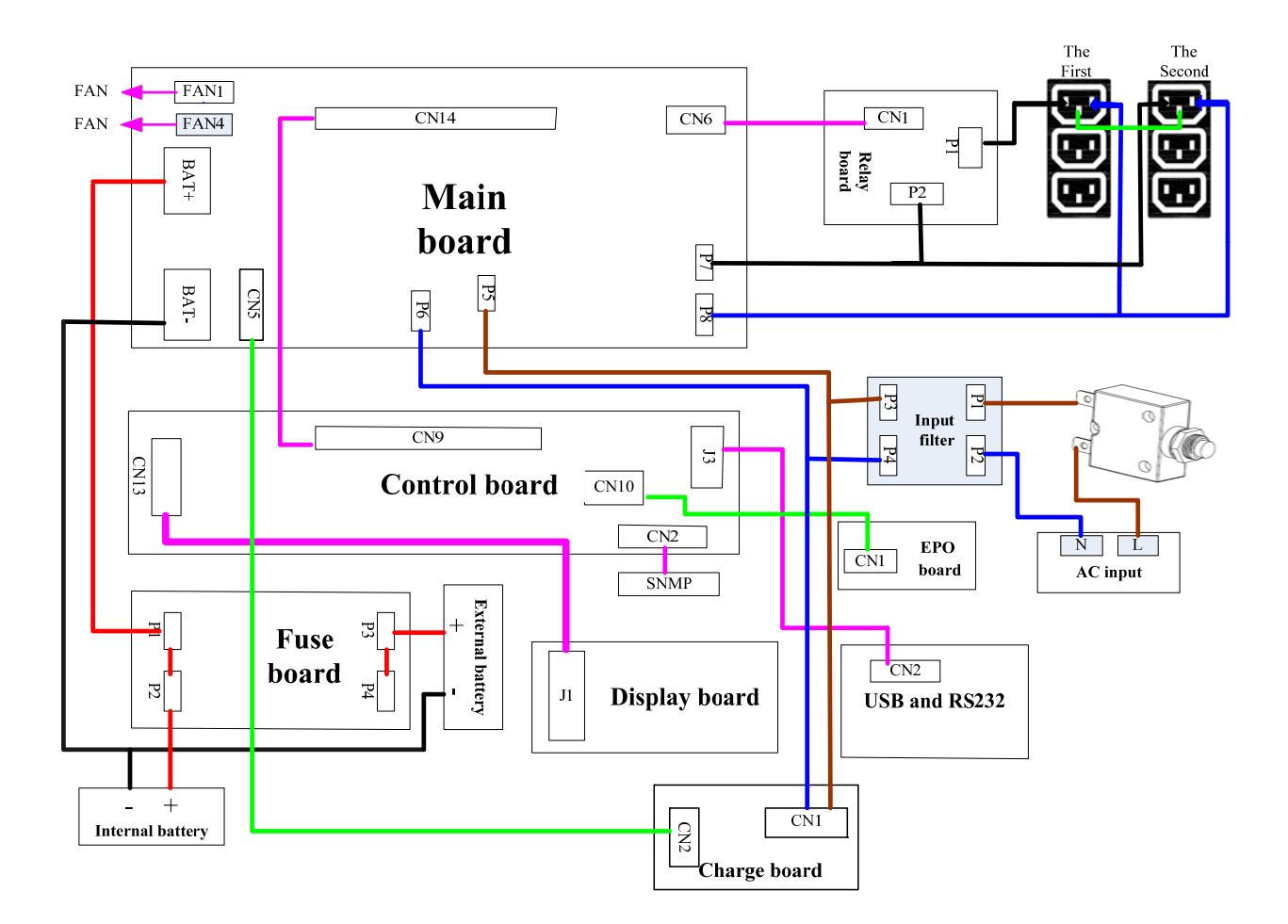

2/3K S wiring diagram

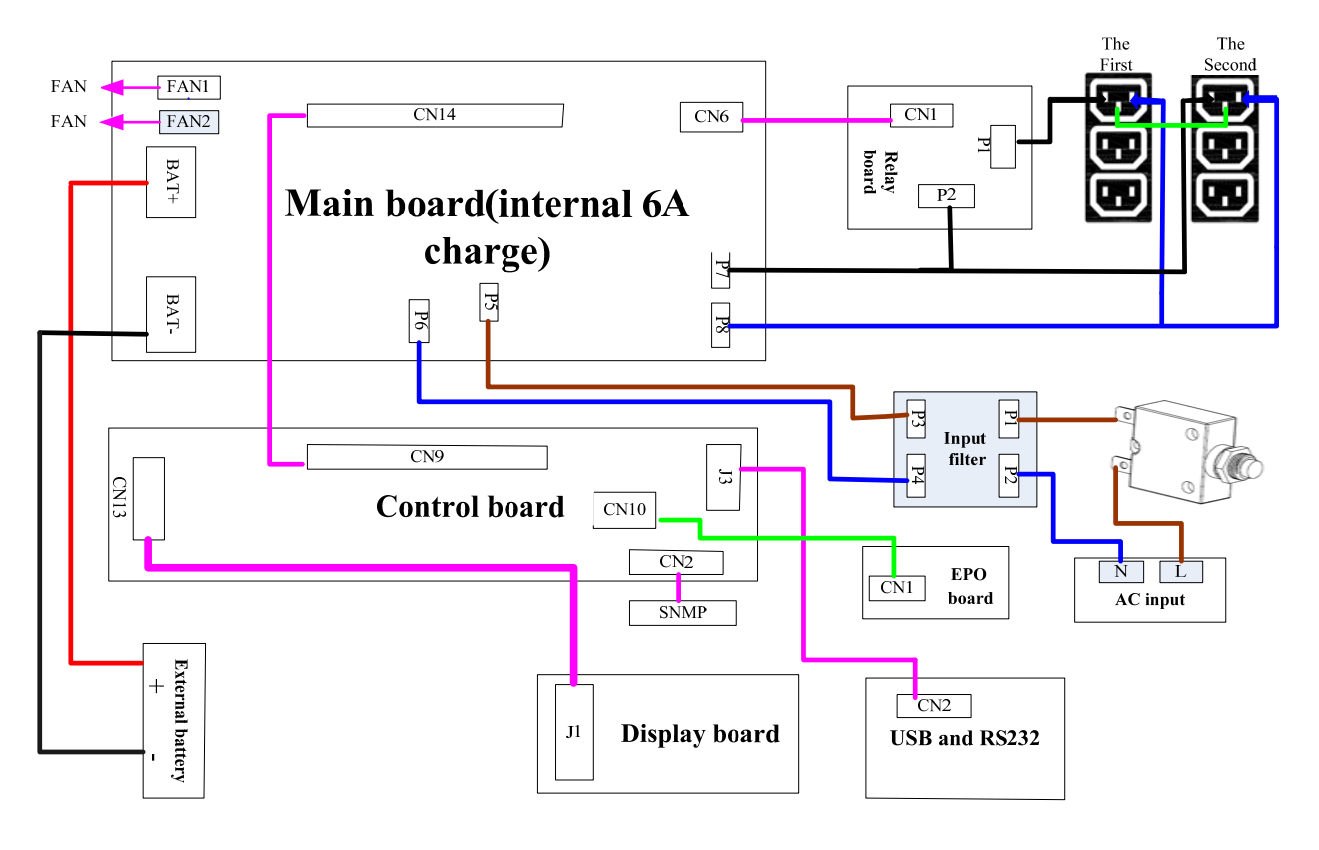

2/3K H wiring diagram

# **APPENDIX II : Software Burning Description**

# \_ISP

### **1** Document description

This article mainly explains how to update the machine software through the serial port on the machine. The serial update command can only take effect in the first second of the machine.

### 2 Tool preparation

The compression package is unzip as follows:

| UDC9101_3303_247A(ISP) > | in the second second |      |
|--------------------------|----------------------|------|
| 查看(V) 工具(T) 帮助(H)        |                      |      |
| 打开 包含到库中▼ 共享▼ 新建文件夹      |                      |      |
| 名称                       | 修改日期                 | 类型   |
| 🍑 update_code            | 2017/3/10 8:40       | 文件夹  |
| ST_ISP(V1.0.1).exe       | 2016/8/29 15:04      | 应用程序 |

Document description:

ST\_ISP(V1.0.1).exe: Serial port update tool update\_code: Files that store updated files, update the file type of files: \*.bin, such as the file 3303-247AV000B012D00.bin below, and the updated files in the rest contents refer to this file.

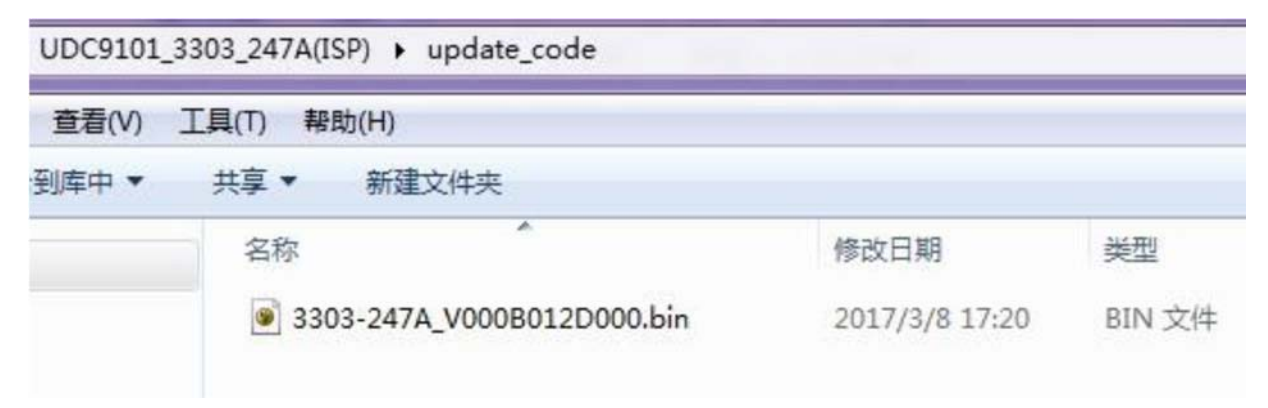

### 3 Update step

#### **3.1 PC Connect with the machine**

PC is connected to the machine through the serial port /USB, and needs to get the name of the COM port that is connected to the machine in the device manager. As shown in the following COM9, the communication port in the remaining content refers to the COM9, and the different PC may be different.

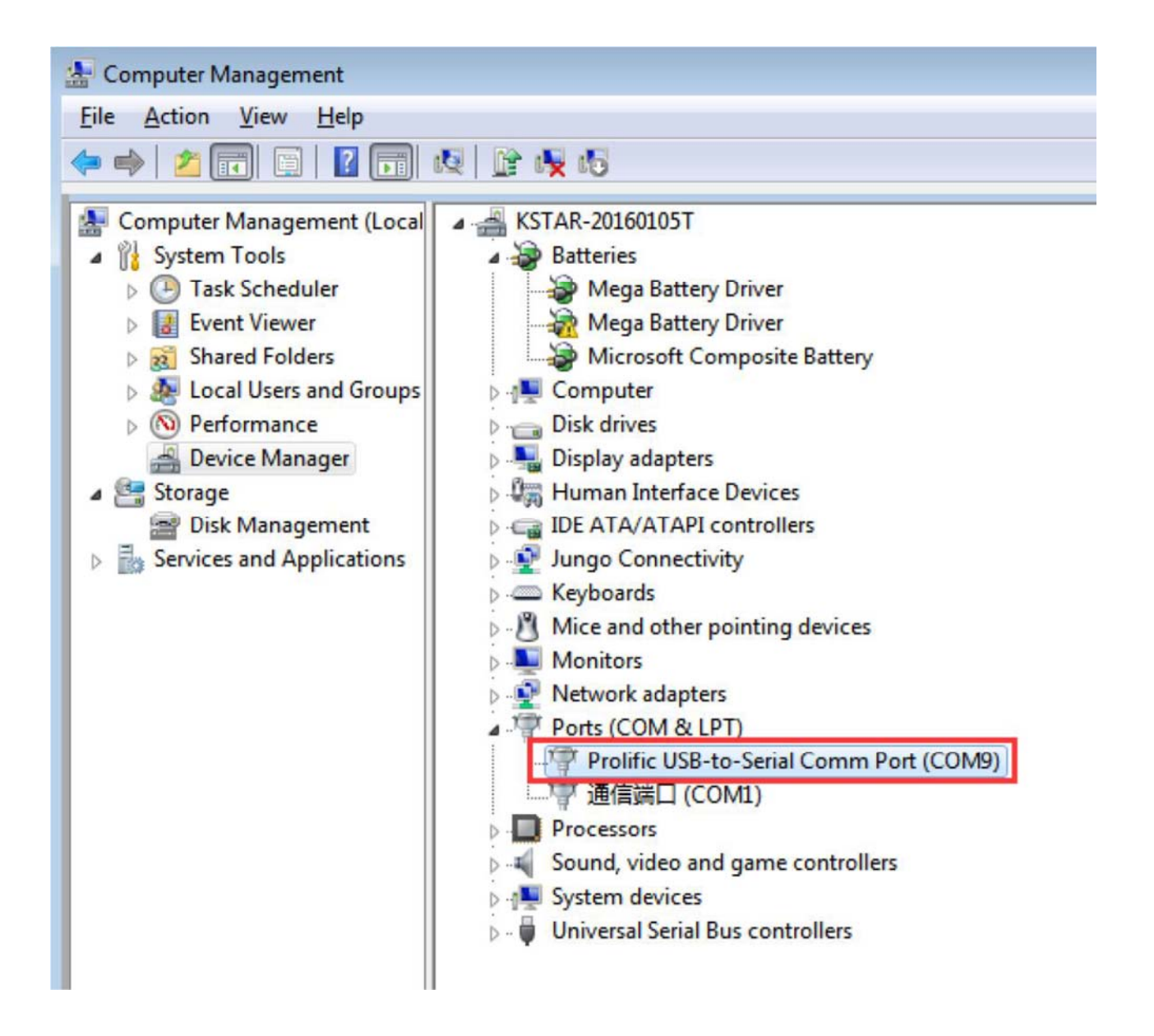

#### 3.2 Set up update tool

The initial interface of the update tool is shown as shown in the following diagram.

| ST ISP(V1.0.1) Settings Dsp TI DSP: STM32F103VB Start: 0x3F0000 | Communication-<br>Com: Com3 •<br>Mode: RS232 • | Speed: 9600 -                             |
|-----------------------------------------------------------------|------------------------------------------------|-------------------------------------------|
| End: Ox3F3FFF -                                                 | ID: 1<br>cmd: 07<br>Open device                | Delay: 0<br>Target: UPS 💌<br>Close device |
| Operation<br>BIN file<br>Update<br>Re-Update                    | Stop                                           | ToBin                                     |
| Messages:                                                       |                                                |                                           |
| bootloader ver:                                                 |                                                |                                           |

First configure the COM port, and select the communication port in Communication->Com.

| Open device     Close device       peration     >>>       BIN file     >>>       Update     Re-Update     Stop |
|----------------------------------------------------------------------------------------------------|
|                                                                                                    |

In Communication->Speed, the speed of communication is selected, and 2400 is recommended.

| Settings<br>Dsp<br>TI DSP: STM32F103VB<br>Start: 0x3F0000 v | Communication<br>Com: Com3 V<br>Mode: RS232 V<br>ID: 1 | Speed: 9600 -<br>2400 +<br>4800<br>Deley: 9600<br>10000 - |
|-------------------------------------------------------------|--------------------------------------------------------|-----------------------------------------------------------|
| End: 0x3F3FFF <u>v</u>                                      | cmd: 07<br>Open device                                 | Close device                                              |
|                                                             |                                                        |                                                           |
| Operation                                                   |                                                        |                                                           |
| BIN file                                                    |                                                        |                                                           |
| Dperation<br>BIN file<br>Update Re-Update                   | e Stop                                                 | >>><br>ToBin                                              |
| Dperation<br>BIN file<br>Update<br>Ssages:                  | e Stop                                                 | ToBin                                                     |
| Dperation<br>BIN file<br>Update<br>Ssages:                  | e Stop                                                 | ToBin                                                     |
| Dperation<br>BIN file<br>Update<br>Re-Update                | e Stop                                                 | ToBin                                                     |

Then open the serial port (Open device) :

| Mode: RS232 - | Delay: 0                                                                                                    |
|---------------|----------------------------------------------------------------------------------------------------|
| 07            | Contraction in the second second second second second second second second second second second second second s |
| and: Uf       | Target: UPS 💌                                                                                                   |
| Open device   | Close device                                                                                                    |
|               |                                                                                                    |
|               | >>>                                                                                                    |
| Stop          | ToBin                                                                                                    |
|               |                                                                                                    |
|               |                                                                                                    |
|               |                                                                                                    |
|               |                                                                                                    |
|               |                                                                                                    |
|               | Stop                                                                                                    |

The next step is to select the update file to import the update tool:

| ST ISP(V1.0.1)                                                                                                    | ×                                                                                                    |
|----------------------------------------------------------------------------------------------------|----------------------------------------------------------------------------------------------------|
| Settings<br>Dsp<br>TI DSP: STM32F103VB<br>Start: 0x3F0000<br>End: 0x3F3FFF<br>Operation<br>BIN file                                                                                                    | cation<br>Com9 Speed: 2400 RS232 Delay: 0<br>1 Delay: 0<br>07 Target: UPS c<br>evice Close device                                        |
| Update Re-Update                                                                                                    | Stop ToBin                                                                                                    |
| ST ISP(V1.0.1)                                                                                                    | 23                                                                                                    |
| ST ISP(V1.0.1) -Settings TI DSP: STM32F103VB Start: 0x3F0000 End: 0x3F3FFF cmd: 0pen de                                                                                                    | cation<br>Com9 V Speed: 2400 V<br>RS232 V<br>I Delay: 0<br>07 Target: UPS V<br>evice Close device                                        |
| ST ISP(V1.0.1)<br>-Settings<br>Dsp<br>TI DSP: STM32F103VB<br>Start: Ox3F0000<br>End: Ox3F3FFF<br>Com: O<br>Mode: D<br>ID: D<br>Cm: O<br>Mode: D<br>ID: D<br>Cm: O<br>Mode: D<br>ID: D<br>ID: D | cation<br>Com9 V Speed: 2400 V<br>RS232 V<br>Delay: 0<br>07 Target: UPS V<br>evice Close device                                          |
| ST ISP(V1.0.1)<br>-Settings<br>Dsp<br>TI DSP: STM32F103VB<br>Start: Ox3F0000<br>End: Ox3F3FFF<br>TID: D<br>Communi<br>Com: Communi<br>Com: Communi<br>Com: Communi<br>Com: Com<br>Mode: D<br>ID: D<br>cmd: Com<br>Open dd<br>TJ开<br>查找范围(I): update_code<br>名称<br>③ 3303-247A_V000B012D000.bin                                                                                                    | cation<br>Com9 ▼ Speed: 2400 ▼<br>RS232 ▼<br>1 Delay: 0<br>07 Target:UPS ▼<br>evice Close device<br>▼ ← 全 評 Ⅲ▼<br>修改日期<br>2017/3/8 17:20 |

When the configuration is completed, as shown in the following figure

| Settings-<br>Dsp<br>TI DSP:                | STM32F103VB 💌              | Communication<br>Com: Com9 - | Speed: 2400 💌        |
|--------------------------------------------|----------------------------|------------------------------|----------------------|
| Start:                                     | 0x3F0000 💌                 | ID: 1                        | Delay: 0             |
| End:                                       | Ox3F3FFF 💌                 | cmd: 07                      | Target: UPS 💌        |
|                                            |                            | Open device                  | Close device         |
| peration-<br>BIN file                      | D:\Documents\\$            | 复面\UDC9101_3303_247          | A(ISP)' >>>          |
| peration<br>BIN file<br>Update             | D:\Documents\f<br>Re-Updat | 复面\VDC9101_3303_247<br>.e    | A(ISP)' >>><br>ToBin |
| peration-<br>BIN file<br>Update<br>ssages: | D:\Documents\f             | 复面\VDC9101_3303_247<br>.e    | A(ISP)' >>><br>ToBin |
| peration-<br>BIN file<br>Update<br>ssages: | D:\Documents\\$            | 复面\VDC9101_3303_247<br>.e    | A(ISP)' >>><br>ToBin |

#### 3.3 Shut down the UPS

Before you update, please remove the load of the UPS first, then disconnect the electricity (AC INPUT), and manually turn off the UPS on the battery mode. When the preparatory work is complete, click Update first, and then power the UPS immediately by Press the On key. (it is recommended to connect the machine directly, only when the battery is on the boot.)

#### 3.4 Serial port update

| Settings<br>Dsp<br>TI DSP: STM32F103VB -<br>Start: 0x3F0000 -<br>End: 0x3F3FFF - | Communication<br>Com: Com9 V<br>Mode: RS232 V<br>ID: 1<br>cmd: 07<br>Open device | Speed: 2400 -<br>Delay: 0<br>Target: UPS -<br>Close device |
|----------------------------------------------------------------------------------|----------------------------------------------------------------------------------|------------------------------------------------------------|
| Operation<br>BIN file D:\Documents\集函<br>Update Re-Update                        | ğ\VDC9101_3303_247                                                               | A(ISP)' >>><br>ToBin                                       |
| bootloader ver:                                                                  |                                                                                  |                                                            |

The update tool interface, as shown in the following diagram, has entered the update mode. The machine LCD panel is on FAULT\_LED and the fan speed is adjusted to full speed. Do not power off or disconnect the serial /USB line during the machine update operation

| Settings<br>-Dsp                                                                                                    | Communication                           |
|----------------------------------------------------------------------------------------------------|-----------------------------------------|
| TI DSP: STM32F103VB -                                                                                                    | Com: Com9 <b>v</b> Speed: 2400 <b>v</b> |
| Start: 0x3F0000 -                                                                                                    | Mode: RS232 <u>*</u>                    |
|                                                                                                    | ID: 1 Delay: 0                          |
| End: Ox3F3FFF <u>-</u>                                                                                                    | cmd: 07 Target: UPS 💌                   |
|                                                                                                    | Open device Close device                |
| BIN file D:\Documents\f<br>Update Re-Updat                                                                                                    | 面\UDC9101_3303_247A(ISP)' >>><br>e      |
| BIN file D:\Documents\<br>Update Re-Updat<br>ssages:                                                                                                    | 面\UDC9101_3303_247A(ISP)' >>><br>e      |
| BIN file D:\Documents\<br>Update Re-Updat<br>ssages:<br>Start Update Fi<br>Enter HandShake Stage<br>Enter Veri stage<br>om Is Opened!<br>SRI<br>Enter Erase stage | 面\UDC9101_3303_247A(ISP)' >>><br>e      |

As shown in the following figure, the machine updates are completed. The UPS will automatically run the power program after the update is completed. If you need multiple updates, you need to repeat 3.3 machine closures and 3.4 serial ports to update two parts.

| Settings<br>Dsp<br>TI DSP: STM32F103VB<br>Start: 0x3F0000<br>End: 0x3F3FFF                            | Communication<br>Com: Com9 V Speed: 2400 V<br>Mode: RS232 V<br>ID: 1 Delay: 0<br>cmd: 07 Target: UPS V |
|----------------------------------------------------------------------------------------------------|----------------------------------------------------------------------------------------------------|
| Operation                                                                                             |                                                                                                    |
| Update Re-Update                                                                                      | e Stop ToBin                                                                                           |
| Update Re-Update<br>essages:<br>Send the 57344 frame data<br>Answer: ACK<br>Send the 58368 frame data | e Stop ToBin                                                                                           |

#### 3.5 Exception handling

If the machine accident update process power, serial communication interrupt, please disconnect the electric machine waiting for automatic electric (without battery when opening electric machine immediately shut down, if the machine with a battery will need to wait 30 seconds timeout electric). It is more effective to repeat the 3.4 serial port after the power is completed under the machine.